# **Basis Excel cursus 2013**

Learnit Training

## Gratis cursus Excel 2013

Deze Learnit cursus is ontwikkeld om u een indruk te geven van het rekenprogramma Excel 2013 en haar mogelijkheden. In zes lessen leert u een spreadsheet opmaken, basisberekeningen maken, gegevens sorteren, werken met datafilters en formules en grafieken maken, alles aan de hand van voorbeelden uit de praktijk.

Hoewel deze cursus u een aardige indruk geeft, valt er nog veel meer te leren over de toepassingen van dit programma.

Learnit biedt u daarom een tweedaagse basiscursus Excel aan waarin er nog meer facetten van dit programma uitgebreid aan bod komen. U wordt dan ook actief ondersteund door een trainer en kunt uw eigen voorbeelden meenemen naar de training zodat u gericht met uw eigen spreadsheet bezig kunt. Er is ook een e-learning variant.

Naast de basiscursus biedt Learnit ook de cursussen Excel Vervolg, Excel Expert, Excel draaitabellen, Excel macro's en Financial Excel aan.

De Learnit cursussen wordt gegeven volgens de open leervorm, wat inhoudt dat u op uw eigen niveau en snelheid werkt, en aan de slag kunt gaan met uw eigen project of praktijkvoorbeelden.

Wacht niet tot uw Excel kennis is weggezakt, schrijf u vandaag nog in voor de cursus Excel 2013!

## Inhoud

| 1. Bo  | oodschappen                      | 3  |
|--------|----------------------------------|----|
| 1.1    | Rekenen                          | 4  |
| 1.2    | Opmaak                           | 7  |
| 1.3    | Celstijlen                       | 7  |
| 1.4    | Resultaat                        | 11 |
| 2. Ve  | erkoop                           | 12 |
| 2.1    | Celeigenschappen                 | 12 |
| 2.2    | Snelle analyse                   | 14 |
| 2.3    | Resultaat                        | 17 |
| 3. So  | orteren                          | 18 |
| 3.1    | Snel sorteren                    | 18 |
| 3.2    | Uitgebreid sorteren              | 19 |
| 3.3    | Resultaat                        | 21 |
| 4. Fil | lteren                           | 22 |
| 4.1    | Datafilters                      | 22 |
| 4.2    | Opmaak                           | 22 |
| 4.3    | Resultaat                        | 24 |
| 4.4    | Werken met de Datafilter         | 25 |
| 4.5    | Resultaat                        | 26 |
| 5. Aı  | utokosten                        | 27 |
| 5.1    | Autokosten vergelijken           | 27 |
| 5.2    | Grafieken                        | 29 |
| 5.3    | Resultaat                        | 32 |
| 5.4    | Pagina-indeling, selectievenster | 32 |
| 6. Na  | amen splitsen                    | 33 |
| 6.1    | Resultaat                        | 34 |
| 7. W   | 'ilt u meer weten?               | 35 |
| 7.1    | Tweedaagse basis cursus          | 35 |
| 7.2    | Meer excel cursussen             | 35 |
| 7.3    | Andere cursussen                 | 35 |

## 1. Boodschappen

In deze opdracht maakt u een lijstje om de boodschappen bij te houden.

Open Excel 2013.

U krijgt een leeg blad te zien.

- Typ in cel A1: Boodschappen.
- Maak de tabel boodschappen zoals in onderstaand voorbeeld.

|   | Α          | В       | С       | D        | Е         | F       | G        |
|---|------------|---------|---------|----------|-----------|---------|----------|
| 1 | Boodschap  | open    |         |          |           |         |          |
| 2 |            |         |         |          |           |         |          |
| 3 |            | maandag | dinsdag | woensdag | donderdag | vrijdag | zaterdag |
| 4 | Drinken    | 3       | 6       | 4        | 4         | 8       | 8        |
| 5 | Brood/Bele | 2       | 7,5     | 1        | 1         | 5       | 4        |
| 6 | Avondeten  | 25      | 20      | 10       | 10        | 12      | 3,75     |
| 7 | Snoep      | 4       | 2       | 2        |           | 5       | 2        |
| 8 |            |         |         |          |           |         |          |
| ^ |            |         |         |          |           |         |          |

De tekst past niet netjes in de kolommen. Deze wordt breder gemaakt. De kolommen zijn aangegeven met letters. Eerst maakt u kolom A breder.

• Zet de muiscursor op de kolomscheiding tussen kolom A en kolom B.

De cursus is veranderd in een dubbelpijltje.

|   | A H       | •     |
|---|-----------|-------|
| 1 | Boodschap |       |
| 2 |           |       |
| 3 |           | maand |
| 4 | Drinken   |       |
| 5 | Brood/Be  |       |
| 6 | Avondeter | ı     |
| 7 | Snoep     |       |

• Versleep de kolomrand tot de hele tekst in kolom A past. (Slepen doet u door de linkermuisknop ingedrukt te houden.)

|   | Α          | +   | ⊢ B   | С       | D        | E         | F       | G        |
|---|------------|-----|-------|---------|----------|-----------|---------|----------|
| 1 | Boodschap  | ppe | n     |         |          |           |         |          |
| 2 |            |     |       |         |          |           |         |          |
| 3 |            | ma  | andag | dinsdag | woensdag | donderdag | vrijdag | zaterdag |
| 4 | Drinken    |     | 3     | 6       | 4        | 4         | 8       | 8        |
| 5 | Brood/Bele |     | 2     | 7,5     | 1        | 1         | 5       | 4        |
| 6 | Avondeten  |     | 25    | 20      | 10       | 10        | 12      | 3,75     |
| 7 | Snoep      |     | 4     | 2       | 2        |           | 5       | 2        |
| 8 |            |     |       |         |          |           |         |          |
| ^ |            |     |       |         |          |           |         |          |

Zorg ervoor dat alle kolommen breed genoeg zijn. •

#### 1.1 Rekenen

De prijzen van de boodschappen zijn nu allemaal ingevuld. Nu berekent u hoeveel er per dag is uitgegeven aan boodschappen.

- Typ in cel A8: Totaal.
- Zet de celaanwijzer cel B8. .
- Typ =B4+B5+B6+B7. .
- Druk op Enter.

|   | А            | В        | С              |
|---|--------------|----------|----------------|
| 1 | Boodschapper | า        |                |
| 2 |              |          |                |
| 3 |              | maandag  | dinsdag        |
| 4 | Drinken      | 3        | 6              |
| 5 | Brood/Beleg  | 2        | 7,5            |
| 6 | Avondeten    | 25       | 20             |
| 7 | Snoep        | 4        | 2              |
| 8 | Totaal       | =B4+B5+E | 36 <b>+</b> B7 |
| 9 |              | c,       |                |

Bereken op dezelfde manier het totaal voor dinsdag. 

Het berekenen van totalen kan ook sneller. Dit kan met behulp van de SOM-knop.

- Zet de celaanwijzer in cel D8. .
- .
- Klik op de SOM-knop  $\Sigma$  . Selecteer de cellen D4 tot en met D7.
- Druk op Enter.

|   | А            | В       | С       | D             | E         |
|---|--------------|---------|---------|---------------|-----------|
| 1 | Boodschapper | ı       |         |               |           |
| 2 |              |         |         |               |           |
| 3 |              | maandag | dinsdag | woensdag      | donderdag |
| 4 | Drinken      | 3       | 6       | 4             | 4         |
| 5 | Brood/Beleg  | 2       | 7,5     | 1             | 1         |
| 6 | Avondeten    | 25      | 20      | 10            | 10        |
| 7 | Snoep        | 4       | 2       | 2             |           |
| 8 | Totaal       | 34      | 35,5    | =SQM(D4:      | D7)       |
| 9 |              |         |         | SOM(getal1; [ | getal2];) |

Maak ook de formule in cel E8. 

|   | А            | В       | С       | D        | E             | F         |
|---|--------------|---------|---------|----------|---------------|-----------|
| 1 | Boodschapper | ı       |         |          |               |           |
| 2 |              |         |         |          |               |           |
| 3 |              | maandag | dinsdag | woensdag | donderdag     | vrijdag   |
| 4 | Drinken      | 3       | 6       | 4        | 4             |           |
| 5 | Brood/Beleg  | 2       | 7,5     | 1        | 1             |           |
| 6 | Avondeten    | 25      | 20      | 10       | 10            | 1         |
| 7 | Snoep        | 4       | 2       | 2        |               |           |
| 8 | Totaal       | 34      | 35,5    | 17       | =SOM(E4:      | E7)       |
| 9 |              |         |         |          | SOM(getal1; [ | getal2];) |

Bereken ook de totalen voor vrijdag en zaterdag.

In kolom H komen de totalen van een week.

- Typ in de cel H3: Totaal.
- Zet de celaanwijzer in cel H4.
- Klik op de Som-knop.
- Controleer of de juiste cellen geselecteerd zijn.

|   | А            | В       | С       | D        | Е         | F       | G        | Н           | 1         |
|---|--------------|---------|---------|----------|-----------|---------|----------|-------------|-----------|
| 1 | Boodschapper | ı       |         |          |           |         |          |             |           |
| 2 |              |         |         |          |           |         |          |             |           |
| 3 |              | maandag | dinsdag | woensdag | donderdag | vrijdag | zaterdag | Totaal      |           |
| 4 | Drinken      | 3       | 6       | 4        | 4         | 8       | 8        | =SOM(B4     | :G4)      |
| 5 | Brood/Beleg  | 2       | 7,5     | 1        | 1         | 5       | 4        | SOM(getal1; | getal2];) |
| 6 | Avondeten    | 25      | 20      | 10       | 10        | 12      | 3,75     |             |           |
| 7 | Snoep        | 4       | 2       | 2        |           | 5       | 2        |             |           |
| 8 | Totaal       | 34      | 35,5    | 17       | 15        | 30      | 17,75    |             |           |

- Druk op Enter.
- Wat is de formule in cel H4?

In H4 staat nu de juiste formule. Deze kunt u doorslepen met de vulgreep.

Selecteer cel H4.

Als u de muis op de hoek rechtsonder in de cel zet, verandert de celaanwijzer in een zwarte plus.

|   | А            | В       | С       | D        | Е         | F       | G        | Н      | 1 |
|---|--------------|---------|---------|----------|-----------|---------|----------|--------|---|
| 1 | Boodschapper | ı       |         |          |           |         |          |        |   |
| 2 |              |         |         |          |           |         |          |        |   |
| 3 |              | maandag | dinsdag | woensdag | donderdag | vrijdag | zaterdag | Totaal |   |
| 4 | Drinken      | 3       | 6       | 4        | 4         | 8       | 8        | 33     |   |
| 5 | Brood/Beleg  | 2       | 7,5     | 1        | 1         | 5       | 4        |        | Г |
| 6 | Avondeten    | 25      | 20      | 10       | 10        | 12      | 3,75     |        |   |
| 7 | Snoep        | 4       | 2       | 2        |           | 5       | 2        |        |   |
| 8 | Totaal       | 34      | 35,5    | 17       | 15        | 30      | 17,75    |        |   |

- Houd de linkermuisknop ingedrukt.
- Sleep de zwarte plus naar beneden.

| Totaal |    |   |
|--------|----|---|
|        | 33 | - |
|        |    | _ |
|        |    |   |
|        | -  | - |

Excel maakt de formules ook voor de andere cellen.

|   | А            | В       | С       | D        | Е         | F       | G        | Н      |  |
|---|--------------|---------|---------|----------|-----------|---------|----------|--------|--|
| 1 | Boodschapper | n       |         |          |           |         |          |        |  |
| 2 |              |         |         |          |           |         |          |        |  |
| 3 |              | maandag | dinsdag | woensdag | donderdag | vrijdag | zaterdag | Totaal |  |
| 4 | Drinken      | 3       | 6       | 4        | 4         | 8       | 8        | 33     |  |
| 5 | Brood/Beleg  | 2       | 7,5     | 1        | 1         | 5       | 4        | 20,5   |  |
| 6 | Avondeten    | 25      | 20      | 10       | 10        | 12      | 3,75     | 80,75  |  |
| 7 | Snoep        | 4       | 2       | 2        |           | 5       | 2        | 15     |  |
| 8 | Totaal       | 34      | 35,5    | 17       | 15        | 30      | 17,75    | 149,25 |  |
| 9 |              |         |         |          |           |         |          |        |  |

Bekijk de formules.

### 1.2 Opmaak

De berekeningen zijn af, maar het is netter om de getallen in euro's weer te geven.

Selecteer de tabel.

|   | А            | В       | С       | D        | E         | F       | G        | Н      |
|---|--------------|---------|---------|----------|-----------|---------|----------|--------|
| 1 | Boodschapper | n       |         |          |           |         |          |        |
| 2 |              |         |         |          |           |         |          |        |
| 3 |              | maandag | dinsdag | woensdag | donderdag | vrijdag | zaterdag | Totaal |
| 4 | Drinken      | 3       | 6       | 4        | 4         | 8       | 8        | 33     |
| 5 | Brood/Beleg  | 2       | 7,5     | 1        | 1         | 5       | 4        | 20,5   |
| 6 | Avondeten    | 25      | 20      | 10       | 10        | 12      | 3,75     | 80,75  |
| 7 | Snoep        | 4       | 2       | 2        |           | 5       | 2        | 15     |
| 8 | Totaal       | 34      | 35,5    | 17       | 15        | 30      | 17,75    | 149,25 |
| 9 |              |         |         |          |           |         |          |        |

Als de getallen geselecteerd zijn kunt u er eurotekens voor plaatsen.

Klik op de valutaknop. Sin 1

|   | A            |     | В     |      | С     |    | D      |     | E       |      | F     |      | G     |    | н      |
|---|--------------|-----|-------|------|-------|----|--------|-----|---------|------|-------|------|-------|----|--------|
| 1 | Boodschapper | n   |       |      |       |    |        |     |         |      |       |      |       |    |        |
| 2 |              |     |       |      |       |    |        |     |         |      |       |      |       |    |        |
| 3 |              | maa | ndag  | dins | dag   | wo | ensdag | doi | nderdag | vrij | dag   | zate | rdag  | То | taal   |
| 4 | Drinken      | €   | 3,00  | €    | 6,00  | €  | 4,00   | €   | 4,00    | €    | 8,00  | €    | 8,00  | €  | 33,00  |
| 5 | Brood/Beleg  | €   | 2,00  | €    | 7,50  | €  | 1,00   | €   | 1,00    | €    | 5,00  | €    | 4,00  | €  | 20,50  |
| 6 | Avondeten    | €   | 25,00 | €    | 20,00 | €  | 10,00  | €   | 10,00   | €    | 12,00 | €    | 3,75  | €  | 80,75  |
| 7 | Snoep        | €   | 4,00  | €    | 2,00  | €  | 2,00   |     |         | €    | 5,00  | €    | 2,00  | €  | 15,00  |
| 8 | Totaal       | €   | 34,00 | €    | 35,50 | €  | 17,00  | €   | 15,00   | €    | 30,00 | €    | 17,75 | €  | 149,25 |
| - |              |     |       |      |       |    |        |     |         |      |       |      |       |    |        |

De getallen zijn omgezet naar bedragen in euro's.

### 1.3 Celstijlen

Nu maakt u de tabel nog op met kleuren.

• Selecteer de cellen A3 tot en met H3.

|   | А            |    | В     |     | С     |    | D      |     | E      |      | F     |     | G     |    | Н      |
|---|--------------|----|-------|-----|-------|----|--------|-----|--------|------|-------|-----|-------|----|--------|
| 1 | Boodschapper | n  |       |     |       |    |        |     |        |      |       |     |       |    |        |
| 2 |              |    |       |     |       |    |        |     |        |      |       |     |       |    |        |
| 3 |              | ma | andag | din | sdag  | wo | ensdag | dor | derdag | vrij | dag   | zat | erdag | То | taal   |
| 4 | Drinken      | €  | 3,00  | €   | 6,00  | €  | 4,00   | €   | 4,00   | €    | 8,00  | €   | 8,00  | €  | 33,00  |
| 5 | Brood/Beleg  | €  | 2,00  | €   | 7,50  | €  | 1,00   | €   | 1,00   | €    | 5,00  | €   | 4,00  | €  | 20,50  |
| 6 | Avondeten    | €  | 25,00 | €   | 20,00 | €  | 10,00  | €   | 10,00  | €    | 12,00 | €   | 3,75  | €  | 80,75  |
| 7 | Snoep        | €  | 4,00  | €   | 2,00  | €  | 2,00   |     |        | €    | 5,00  | €   | 2,00  | €  | 15,00  |
| 8 | Totaal       | €  | 34,00 | €   | 35,50 | €  | 17,00  | €   | 15,00  | €    | 30,00 | €   | 17,75 | €  | 149,25 |

#### Klik op de knop Celstijlen.

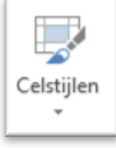

#### Kies een opmaak.

| Opmaken<br>als tabel ¥ | Celstijlen                                                                         | n Verwijderen Opm | AutoSom<br>aak ↓ Doorvoere<br>♦ Wissen ▼ | n - Sorteren en Zo<br>filteren - sele | eken en<br>ecteren <del>-</del> |               |
|------------------------|------------------------------------------------------------------------------------|-------------------|------------------------------------------|---------------------------------------|---------------------------------|---------------|
| itijlen                | Goed, slecht en n                                                                  | eutraal           |                                          |                                       |                                 |               |
|                        | Standaard                                                                          | Goed              | Neutraal                                 | Ongeldig                              |                                 |               |
|                        | Gegevens en mod                                                                    | lel               |                                          |                                       |                                 |               |
| J                      | Berekening                                                                         | Controlecel       | Gekoppelde                               | Invoer                                | Notitie                         | Uitvoer       |
|                        | Verklarende                                                                        | Waarschuwi        |                                          |                                       |                                 |               |
|                        | Titels en kopteks                                                                  | ten               |                                          |                                       |                                 |               |
|                        | Kop 1                                                                              | Kop 2             | Кор 3                                    | Kop 4                                 | Titel                           | Totaal        |
|                        | Celstijlen met the                                                                 | ma                |                                          |                                       |                                 |               |
|                        | 20% - Accent1                                                                      | 20% - Accent2     | 20% - Accent3                            | 20% - Accent4                         | 20% - Accent5                   | 20% - Accent6 |
|                        | 40% - Accent1                                                                      | 40% - Accent2     | 40% - Accent3                            | 40% - Accent4                         | 40% - Accent5                   | 40% - Accent6 |
|                        | 60% - Accent1                                                                      | 60% - Accent2     | 60% - Accent3                            | 60% - Accent4                         | 60% - Accent5                   | 60% - Accent6 |
|                        | Accent1                                                                            | Accent2           | Accent3                                  | Accent4                               | Accent5                         | Accent6       |
|                        | Getalnotatie                                                                       |                   |                                          |                                       |                                 |               |
|                        | Komma                                                                              | Komma [0]         | Procent                                  | Valuta                                | Valuta [0]                      |               |
|                        | Nieuwe celstij                                                                     |                   |                                          |                                       |                                 |               |
|                        | <u> <u> </u> <u> </u> <u> </u> <u> </u> <u> </u> <u> </u> <u> </u> amenvoegen </u> |                   |                                          |                                       |                                 |               |

De opmaak is toegevoegd aan de tabel.

|   | Α           |   | В     |    | С     |   | D     |    | E     |    | F     |    | G     |   | Н      |
|---|-------------|---|-------|----|-------|---|-------|----|-------|----|-------|----|-------|---|--------|
| 1 | Boodschappe | n |       |    |       |   |       |    |       |    |       |    |       |   |        |
| 2 |             |   |       |    |       |   |       |    |       |    |       |    |       |   |        |
| 3 |             | m | aanda | di | nsdag | w | oensd | do | nderd | vr | ijdag | za | terda | T | otaal  |
| 4 | Drinken     | € | 3,00  | €  | 6,00  | € | 4,00  | €  | 4,00  | €  | 8,00  | €  | 8,00  | € | 33,00  |
| 5 | Brood/Beleg | € | 2,00  | €  | 7,50  | € | 1,00  | €  | 1,00  | €  | 5,00  | €  | 4,00  | € | 20,50  |
| 6 | Avondeten   | € | 25,00 | €  | 20,00 | € | 10,00 | €  | 10,00 | €  | 12,00 | €  | 3,75  | € | 80,75  |
| 7 | Snoep       | € | 4,00  | €  | 2,00  | € | 2,00  |    |       | €  | 5,00  | €  | 2,00  | € | 15,00  |
| 8 | Totaal      | € | 34,00 | €  | 35,50 | € | 17,00 | €  | 15,00 | €  | 30,00 | €  | 17,75 | € | 149,25 |

Als de tekst niet meer netjes in de cellen past, kunt u deze aanpassen door de kolommen breder te maken.Pas de kolombreedte aan, tot de tekst netjes in de cellen past.

|   | Α            |   | В     |    | С     |   | D     | 4 | E       |    | F     |    | G     |   | Н      |
|---|--------------|---|-------|----|-------|---|-------|---|---------|----|-------|----|-------|---|--------|
| 1 | Boodschapper | n |       |    |       |   |       |   | 1       |    |       |    |       |   |        |
| 2 |              |   |       |    |       |   |       |   |         |    |       |    |       |   |        |
| 3 |              | m | aanda | di | nsdag | w | oensd | C | onderd  | vr | ijdag | za | terda | T | otaal  |
| 4 | Drinken      | € | 3,00  | €  | 6,00  | € | 4,00  | € | € 4,00  | €  | 8,00  | €  | 8,00  | € | 33,00  |
| 5 | Brood/Beleg  | € | 2,00  | €  | 7,50  | € | 1,00  | € | € 1,00  | €  | 5,00  | €  | 4,00  | € | 20,50  |
| 6 | Avondeten    | € | 25,00 | €  | 20,00 | € | 10,00 | € | € 10,00 | €  | 12,00 | €  | 3,75  | € | 80,75  |
| 7 | Snoep        | € | 4,00  | €  | 2,00  | € | 2,00  |   |         | €  | 5,00  | €  | 2,00  | € | 15,00  |
| 8 | Totaal       | € | 34,00 | €  | 35,50 | € | 17,00 | € | € 15,00 | €  | 30,00 | €  | 17,75 | € | 149,25 |

Het ziet er nu ongeveer zo uit.

|   | Α            |    | В     |     | С     |   | D       |    | E        |    | F     |     | G      |    | Н      |
|---|--------------|----|-------|-----|-------|---|---------|----|----------|----|-------|-----|--------|----|--------|
| 1 | Boodschapper | n  |       |     |       |   |         |    |          |    |       |     |        |    |        |
| 2 |              |    |       |     |       |   |         |    |          |    |       |     |        |    |        |
| 3 |              | ma | andag | dir | nsdag | W | oensdag | do | onderdag | vr | ijdag | zat | terdag | Тс | otaal  |
| 4 | Drinken      | €  | 3,00  | €   | 6,00  | € | 4,00    | €  | 4,00     | €  | 8,00  | €   | 8,00   | €  | 33,00  |
| 5 | Brood/Beleg  | €  | 2,00  | €   | 7,50  | € | 1,00    | €  | 1,00     | €  | 5,00  | €   | 4,00   | €  | 20,50  |
| 6 | Avondeten    | €  | 25,00 | €   | 20,00 | € | 10,00   | €  | 10,00    | €  | 12,00 | €   | 3,75   | €  | 80,75  |
| 7 | Snoep        | €  | 4,00  | €   | 2,00  | € | 2,00    |    |          | €  | 5,00  | €   | 2,00   | €  | 15,00  |
| 8 | Totaal       | €  | 34,00 | €   | 35,50 | € | 17,00   | €  | 15,00    | €  | 30,00 | €   | 17,75  | €  | 149,25 |

Selecteer de cellen A4 tot en met H7. 

|   | Α           |     | В     |     | С     |    | D      |    | E        |    | F     |     | G     |    | Н      |
|---|-------------|-----|-------|-----|-------|----|--------|----|----------|----|-------|-----|-------|----|--------|
| 1 | Boodschappe | n   |       |     |       |    |        |    |          |    |       |     |       |    |        |
| 2 |             |     |       |     |       |    |        |    |          |    |       |     |       |    |        |
| 3 |             | maa | andag | dir | nsdag | wo | ensdag | do | onderdag | vr | ijdag | zat | erdag | Тс | otaal  |
| 4 | Drinken     | €   | 3,00  | €   | 6,00  | €  | 4,00   | €  | 4,00     | €  | 8,00  | €   | 8,00  | €  | 33,00  |
| 5 | Brood/Beleg | €   | 2,00  | €   | 7,50  | €  | 1,00   | €  | 1,00     | €  | 5,00  | €   | 4,00  | €  | 20,50  |
| 6 | Avondeten   | €   | 25,00 | €   | 20,00 | €  | 10,00  | €  | 10,00    | €  | 12,00 | €   | 3,75  | €  | 80,75  |
| 7 | Snoep       | €   | 4,00  | €   | 2,00  | €  | 2,00   |    |          | €  | 5,00  | €   | 2,00  | €  | 15,00  |
| 8 | Totaal      | €   | 34,00 | €   | 35,50 | €  | 17,00  | €  | 15,00    | €  | 30,00 | €   | 17,75 | €  | 149,25 |

Klik op de knop Celstijlen. .

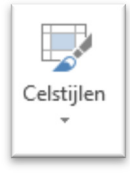

Kies een opmaak.
 In dit voorbeeld is 20% Accent1 gebruikt.

| Celstijlen Invoege                   | n Verwijderen Opm | aak<br>→ AutoSom<br>→ Doorvoere<br>→ Wissen → | n * Sorteren en Zo<br>filteren * sel | ecteren ▼     |               |  |
|--------------------------------------|-------------------|-----------------------------------------------|--------------------------------------|---------------|---------------|--|
| Goed, slecht en n                    | eutraal           |                                               |                                      |               |               |  |
| Standaard                            | Goed              | Neutraal                                      | Ongeldig                             |               |               |  |
| Gegevens en mo                       | del               |                                               |                                      |               |               |  |
| Berekening                           | Controlecel       | Gekoppelde                                    | Invoer                               | Notitie       | Uitvoer       |  |
| Verklarende                          | Waarschuwi        |                                               |                                      |               |               |  |
| Titels en kopteks                    | ten               |                                               |                                      |               |               |  |
| Kop 1                                | Kop 2             | Кор 3                                         | Kop 4                                | Titel         | Totaal        |  |
| Celstijlen met the                   | ema               |                                               |                                      |               |               |  |
| 20% - Accent1                        | 20% - Accent2     | 20% - Accent3                                 | 20% - Accent4                        | 20% - Accent5 | 20% - Accent6 |  |
| 40% - Accent1                        | 40% - Accent2     | 40% - Accent3                                 | 40% - Accent4                        | 40% - Accent5 | 40% - Accent6 |  |
| 60% - Accent1                        | 60% - Accent2     | 60% - Accent3                                 | 60% - Accent4                        | 60% - Accent5 | 60% - Accent6 |  |
| Accent1                              | Accent2           | Accent3                                       | Accent4                              | Accent5       | Accent6       |  |
| Getalnotatie                         |                   |                                               |                                      |               |               |  |
| Komma                                | Komma [0]         | Procent                                       | Valuta                               | Valuta [0]    |               |  |
| Nieuwe celstij           Samenvoeger | il<br>1           |                                               |                                      |               |               |  |

De opmaak is toegevoegd aan de tabel.

|   | Α            |    | В     |     | С     |   | D       |    | Е        |    | F     |    | G      |   | Н      |
|---|--------------|----|-------|-----|-------|---|---------|----|----------|----|-------|----|--------|---|--------|
| 1 | Boodschapper | n  |       |     |       |   |         |    |          |    |       |    |        |   |        |
| 2 |              |    |       |     |       |   |         |    |          |    |       |    |        |   |        |
| 3 |              | ma | andag | dir | nsdag | W | pensdag | do | onderdag | vr | ijdag | za | terdag | Т | otaal  |
| 4 | Drinken      | €  | 3,00  | €   | 6,00  | € | 4,00    | €  | 4,00     | €  | 8,00  | €  | 8,00   | € | 33,00  |
| 5 | Brood/Beleg  | €  | 2,00  | €   | 7,50  | € | 1,00    | €  | 1,00     | €  | 5,00  | €  | 4,00   | € | 20,50  |
| 6 | Avondeten    | €  | 25,00 | €   | 20,00 | € | 10,00   | €  | 10,00    | €  | 12,00 | €  | 3,75   | € | 80,75  |
| 7 | Snoep        | €  | 4,00  | €   | 2,00  | € | 2,00    |    |          | €  | 5,00  | €  | 2,00   | € | 15,00  |
| 8 | Totaal       | €  | 34,00 | €   | 35,50 | € | 17,00   | €  | 15,00    | €  | 30,00 | €  | 17,75  | € | 149,25 |

Als laatste voegt u opmaak toe aan de rij totalen.Selecteer de cellen A8 tot en met H8.

| 1 | A            |     | в     |     | C     |   | U       |    | E        |        |       |    | G      | н      |        |
|---|--------------|-----|-------|-----|-------|---|---------|----|----------|--------|-------|----|--------|--------|--------|
| 1 | Boodschappen |     |       |     |       |   |         |    |          |        |       |    |        |        |        |
| 2 |              |     |       |     |       |   |         |    |          |        |       |    |        |        |        |
| 3 |              | maa | ndag  | din | sdag  | w | oensdag | do | onderdag | vrijda | g     | za | terdag | Totaal |        |
| 4 | Drinken      | €   | 3,00  | €   | 6,00  | € | 4,00    | €  | 4,00     | €      | 8,00  | €  | 8,00   | €      | 33,00  |
| 5 | Brood/Beleg  | €   | 2,00  | €   | 7,50  | € | 1,00    | €  | 1,00     | €      | 5,00  | €  | 4,00   | €      | 20,50  |
| 6 | Avond eten   | €   | 25,00 | €   | 20,00 | € | 10,00   | €  | 10,00    | €      | 12,00 | €  | 3,75   | €      | 80,75  |
| 7 | Snoep        | €   | 4,00  | €   | 2,00  | € | 2,00    |    |          | €      | 5,00  | €  | 2,00   | €      | 15,00  |
| 8 | Totaal       | €   | 34,00 | €   | 35,50 | € | 17,00   | €  | 15,00    | €      | 30,00 | €  | 17,75  | €      | 149,25 |

• Klik op de knop Celstijlen.

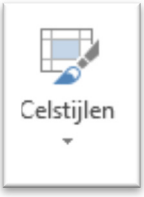

In dit voorbeeld is gekozen voor de opmaak Totaal.

### 1.4 Resultaat

|   | Α            |     | В     |     | С     |    | D       |    | E       |    | F     |     | G     |   | н      |
|---|--------------|-----|-------|-----|-------|----|---------|----|---------|----|-------|-----|-------|---|--------|
| 1 | Boodschapper | ı   |       |     |       |    |         |    |         |    |       |     |       |   |        |
| 2 |              |     |       |     |       |    |         |    |         |    |       |     |       |   |        |
| 3 |              | maa | andag | dir | nsdag | wo | pensdag | do | nderdag | vr | ijdag | zat | erdag | Т | otaal  |
| 4 | Drinken      | €   | 3,00  | €   | 6,00  | €  | 4,00    | €  | 4,00    | €  | 8,00  | €   | 8,00  | € | 33,00  |
| 5 | Brood/Beleg  | €   | 2,00  | €   | 7,50  | €  | 1,00    | €  | 1,00    | €  | 5,00  | €   | 4,00  | € | 20,50  |
| 6 | Avondeten    | €   | 25,00 | €   | 20,00 | €  | 10,00   | €  | 10,00   | €  | 12,00 | €   | 3,75  | € | 80,75  |
| 7 | Snoep        | €   | 4,00  | €   | 2,00  | €  | 2,00    |    |         | €  | 5,00  | €   | 2,00  | € | 15,00  |
| 8 | Totaal       | €   | 34,00 | €   | 35,50 | €  | 17,00   | €  | 15,00   | €  | 30,00 | €   | 17,75 | € | 149,25 |

## 2. Verkoop

### 2.1 Celeigenschappen

In deze les leert u een Excel 2013-blad opmaken en hoe u kunt werken met snelle analyse.

Maak onderstaande tabel.

|    | Α               | В     | С     | D     |
|----|-----------------|-------|-------|-------|
| 1  | Opbren          | gst   |       |       |
| 2  |                 |       |       |       |
| 3  |                 |       |       |       |
| 4  | Naam            | dag 1 | dag 2 | dag 3 |
| 5  | Marian Boersma  | 314   | 187   | 147   |
| 6  | Joris Jans      | 258   | 145   | 241   |
| 7  | Jelle Ploeg     | 147   | 254   | 159   |
| 8  | Henk Ham        | 123   | 135   | 213   |
| 9  | Hans Poel       | 165   | 147   | 128   |
| 10 | Dirk Pietersen  | 258   | 132   | 198   |
| 11 | Tina Kronenburg | 468   | 147   | 157   |

Zorg ervoor dat het tabblad Start geselecteerd is.

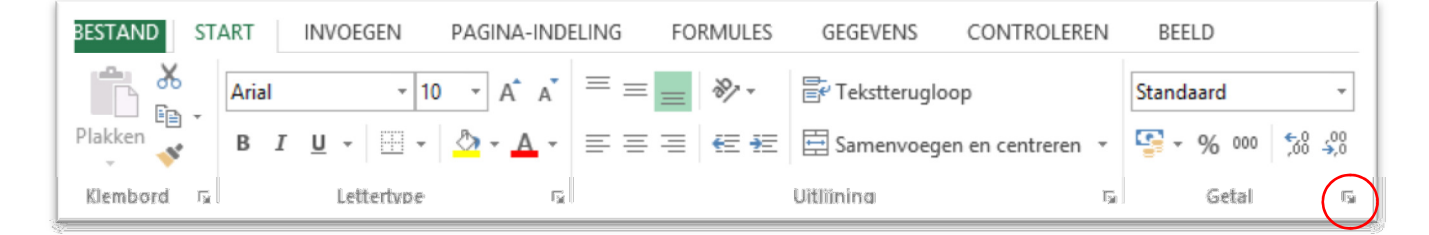

- Selecteer de cellen B5 tot en met D11.
- Klik op het pijltje achter het menu Getal

Het venster Celeigenschappen wordt geopend.

|                                                                                                    |                                            | Celei                           | igenschapp             | ben            |                 | ? ×       |
|----------------------------------------------------------------------------------------------------|--------------------------------------------|---------------------------------|------------------------|----------------|-----------------|-----------|
| Getal Uitlijning I                                                                                                    | Lettertype                                 | Rand                            | Opvulling              | Bescherming    |                 |           |
| <u>Categorie:</u><br>Getal<br>Valuta<br>Financieel<br>Datum<br>Tijd<br>Percentage<br>Breuk<br>Wetenschappelijk<br>Tekst<br>Speciaal<br>Aangepast | Voorbee<br>500<br>Cellen die<br>specifieke | ld<br>2 zijn opge<br>2 getalnot | emaakt met de<br>atie. | notatie Standa | ard hebben geer | 1         |
|                                                                                                    |                                            |                                 |                        |                | ОК              | Annuleren |

Kies de categorie Valuta. 

|                                                                                                    |                                             |                                                                                                    | Cele                                                  | igenschapp   | oen ? ×                                                     |
|----------------------------------------------------------------------------------------------------|---------------------------------------------|----------------------------------------------------------------------------------------------------|-------------------------------------------------------|--------------|-------------------------------------------------------------|
| Getal                                                                                                    | Uitlijning                                  | Lettertype                                                                                                    | Rand                                                  | Opvulling    | Bescherming                                                 |
| <u>C</u> ategorid<br>Standaa<br>Getal<br>Financie<br>Datum<br>Tijd<br>Percenta<br>Breuk<br>Wetenso<br>Tekst<br>Speciaal<br>Aangep | e:<br>rd<br>eel<br>age<br>chappelijk<br>ast | ✓ Voorbee<br>€ 500,00<br><u>D</u> ecimaler<br>Symbool:<br>Negatieve<br><u>-€1,234,</u><br>€ 1.234,1<br>€ -1,234, | eld<br>)<br>(€<br>e getallen:<br>10<br>10<br>10<br>10 |              | ✓                                                           |
|                                                                                                    |                                             | ~                                                                                                    |                                                       | 2            | ~                                                           |
| De valuta<br>u de deci                                                                                                    | anotaties wo<br>imale tekens                | rden gebruikt<br>in een kolom                                                                                    | voor alge<br>uitlijnen.                               | mene geldwaa | arden. Met de financiële getalnotaties kunt<br>OK Annuleren |

- Zorg ervoor dat het euroteken is geselecteerd en dat het bedrag met 2 decimalen wordt weergegeven. Klik op OK. Typ in A12: Totaal.

In B12 komt een formule om het totaal te berekenen.

Selecteer de cellen B5 tot en met B11. 

|    | Α               | В        | С        | D        |
|----|-----------------|----------|----------|----------|
| 1  | Opbrengs        |          |          |          |
| 2  |                 |          |          |          |
| 3  |                 |          |          |          |
| 4  | Naam            | dag 1    | dag 2    | dag 3    |
| 5  | Marian Boersma  | € 314,00 | € 187,00 | € 147,00 |
| 6  | Joris Jans      | € 258,00 | € 145,00 | € 241,00 |
| 7  | Jelle Ploeg     | € 147,00 | € 254,00 | € 159,00 |
| 8  | Henk Ham        | € 123,00 | € 135,00 | € 213,00 |
| 9  | Hans Poel       | € 165,00 | € 147,00 | € 128,00 |
| 10 | Dirk Pietersen  | € 258,00 | € 132,00 | € 198,00 |
| 11 | Tina Kronenburg | € 468,00 | € 147,00 | € 157,00 |
| 12 | Totaal          |          |          |          |

Klik op de SOM-knop. •

Als u cel B12 selecteert kunt u de formule bekijken.Bereken op dezelfde manier ook de totalen voor de andere klassen.

|    | Α               | В          | С          | D          |
|----|-----------------|------------|------------|------------|
| 1  | Opbrenge        |            |            |            |
| 2  |                 |            |            |            |
| 3  |                 |            |            |            |
| 4  | Naam            | dag 1      | dag 2      | dag 3      |
| 5  | Marian Boersma  | € 314,00   | € 187,00   | € 147,00   |
| 6  | Joris Jans      | € 258,00   | € 145,00   | € 241,00   |
| 7  | Jelle Ploeg     | € 147,00   | € 254,00   | € 159,00   |
| 8  | Henk Ham        | € 123,00   | € 135,00   | € 213,00   |
| 9  | Hans Poel       | € 165,00   | € 147,00   | € 128,00   |
| 10 | Dirk Pietersen  | € 258,00   | € 132,00   | € 198,00   |
| 11 | Tina Kronenburg | € 468,00   | € 147,00   | € 157,00   |
| 12 | Totaal          | € 1.733,00 | € 1.147,00 | € 1.243,00 |

### 2.2 Snelle analyse

Selecteer de cellen A4 tot en met D11. 

| 4 | Α               | В          | С          | D          |  |
|---|-----------------|------------|------------|------------|--|
| 1 | Opbrengs        |            |            |            |  |
| 2 |                 |            |            |            |  |
| 3 |                 |            |            |            |  |
| 4 | Naam            | dag 1      | dag 2      | dag 3      |  |
| 5 | Marian Boersma  | € 314,00   | € 187,00   | € 147,00   |  |
| 6 | Joris Jans      | € 258,00   | € 145,00   | € 241,00   |  |
| 7 | Jelle Ploeg     | € 147,00   | € 254,00   | € 159,00   |  |
| B | Henk Ham        | € 123,00   | € 135,00   | € 213,00   |  |
| 9 | Hans Poel       | € 165,00   | € 147,00   | € 128,00   |  |
| 0 | Dirk Pietersen  | € 258,00   | € 132,00   | € 198,00   |  |
| 1 | Tina Kronenburg | € 468,00   | € 147,00   | € 157,00   |  |
| 2 | Totaal          | € 1.733,00 | € 1.147,00 | € 1.243,00 |  |

Klik op de rechtermuisknop en kies voor Snelle analyse. 

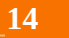

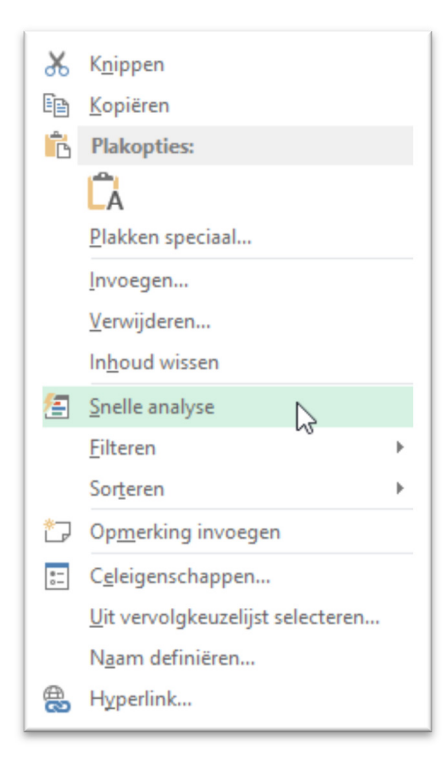

Klik op Gegevensbalken.

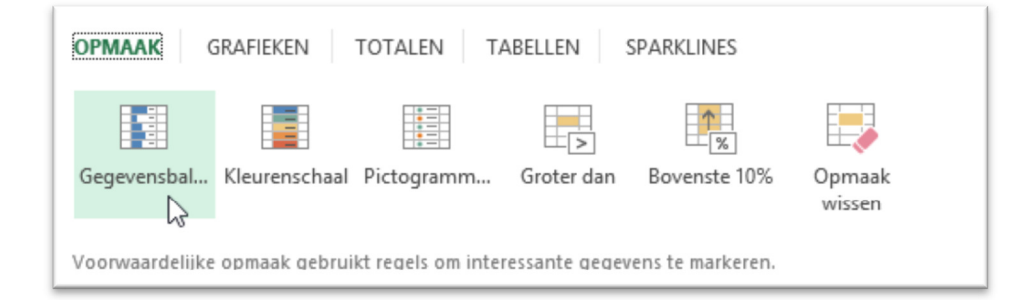

- Wie heeft de hoogste opbrengst?
- Selecteer opnieuw A4 tot en met D11.

|   | А               | В          | С          | D          |
|---|-----------------|------------|------------|------------|
| 1 | Opbrengs        |            |            |            |
| 2 |                 |            |            |            |
| 3 |                 |            |            |            |
| 4 | Naam            | dag 1      | dag 2      | dag 3      |
| 5 | Marian Boersma  | € 314,00   | € 187,00   | € 147,00   |
| 6 | Joris Jans      | € 258,00   | € 145,00   | € 241,00   |
| 7 | Jelle Ploeg     | € 147,00   | € 254,00   | € 159,00   |
| 8 | Henk Ham        | € 123,00   | € 135,00   | € 213,00   |
| 9 | Hans Poel       | € 165,00   | € 147,00   | € 128,00   |
| 0 | Dirk Pietersen  | € 258,00   | € 132,00   | € 198,00   |
| 1 | Tina Kronenburg | € 468,00   | € 147,00   | € 157,00   |
| 2 | Totaal          | € 1.733,00 | € 1.147,00 | € 1.243,00 |

- Klik weer op de rechtermuisknop en kies Snelle analyse.
- Klik op Grafieken.

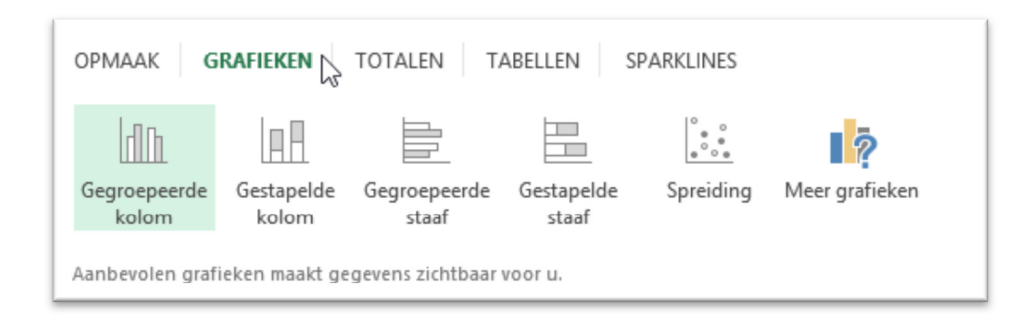

Kies een grafiek uit.

#### In dit voorbeeld is gekozen voor een kolomgrafiek.

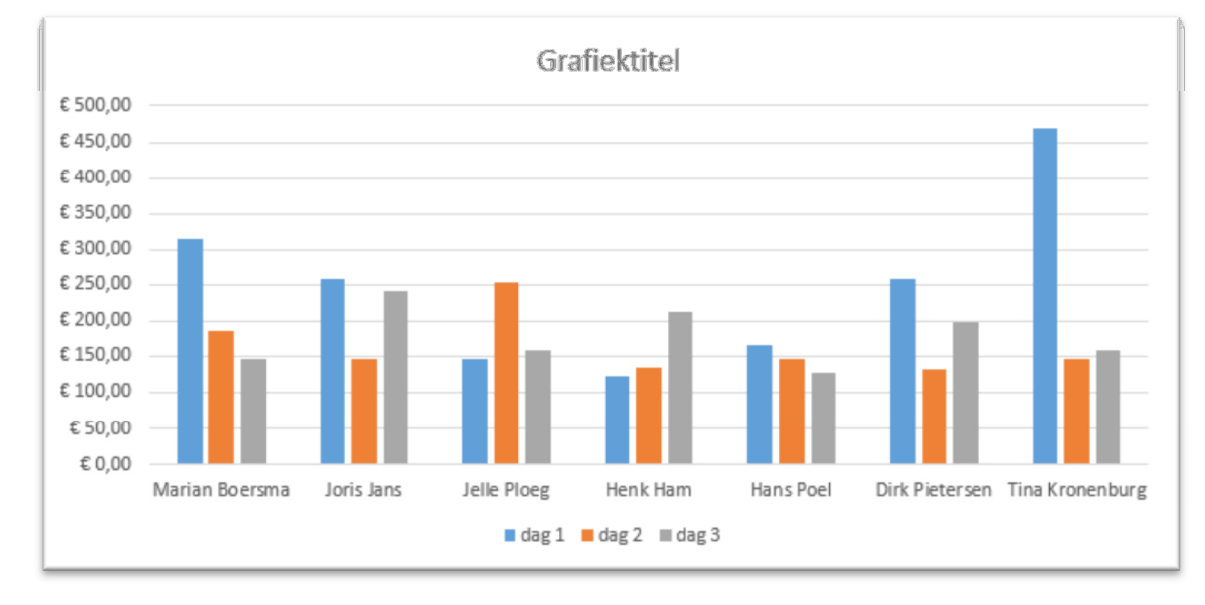

Met Snelle analyse heeft u meer mogelijkheden om gegevens inzichtelijk te maken. Naast grafieken kunt u Sparklines toevoegen.

- Zorg ervoor dat de gegevens in de cellen A4 tot en met D11 zijn geselecteerd.
- Kies weer via de rechtermuisknop voor Snelle analyse.
- Kies nu voor Sparklines.

In dit voorbeeld is voor lijn gekozen.

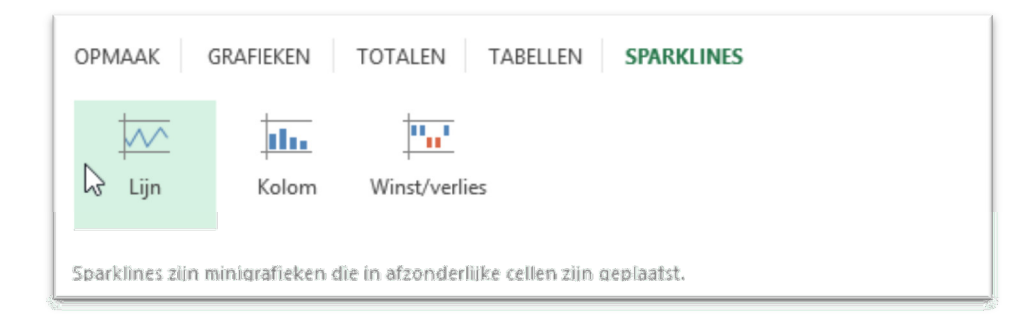

#### 2.3 Resultaat

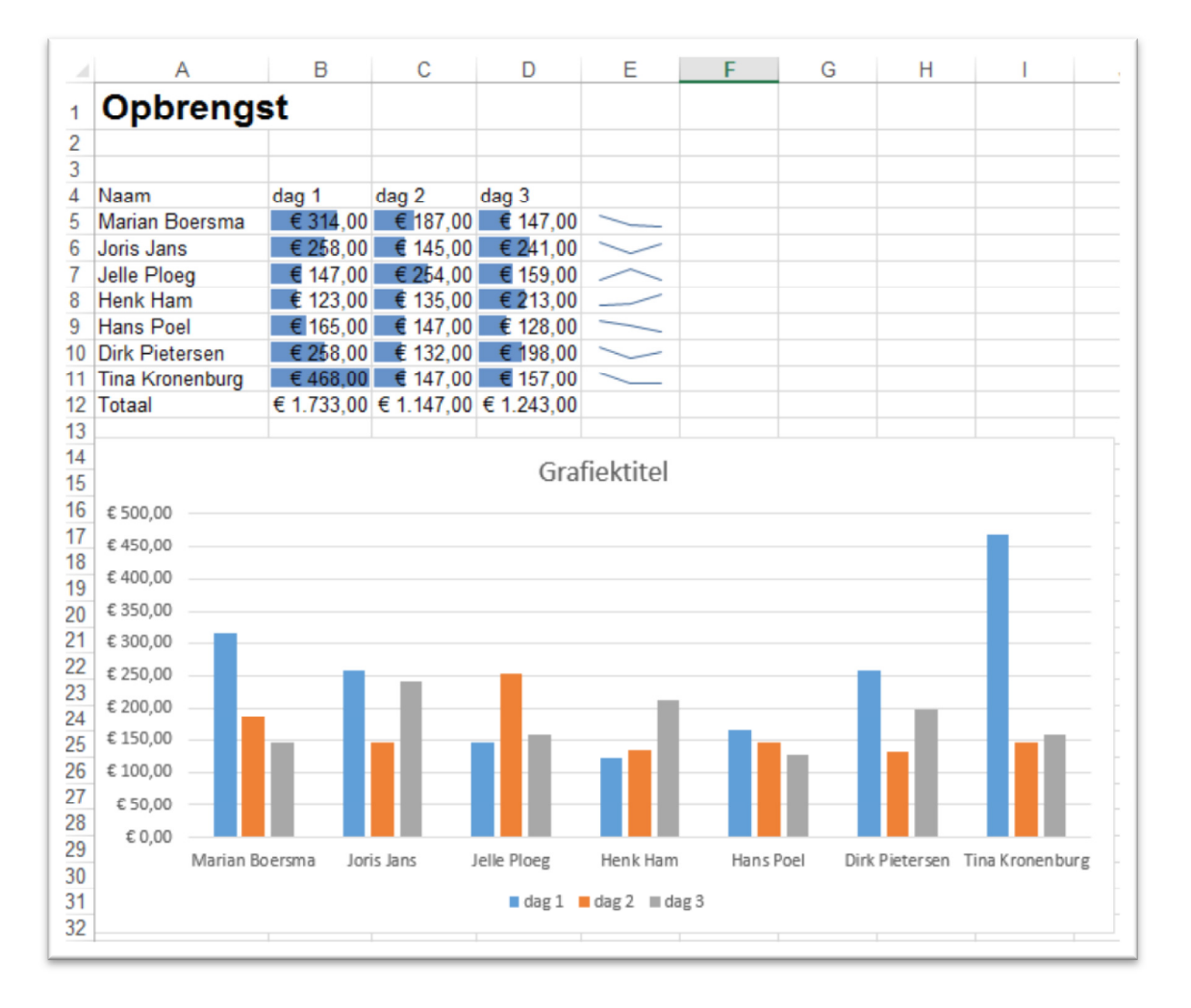

## 3. Sorteren

In deze paragraaf wordt het sorteren van gegevens behandeld, aan de hand van het bestand Klanten.

Dit kunt u hier downloaden: www.learnit.nl/static/nl/gratiscursus/excel2013/3/klanten.xlsx

Het bestand kan worden opgeslagen op uw eigen computer, bijvoorbeeld in 'Documenten'. Via het tabblad Bestand, Openen kunt u het bestand Klanten, dat u heeft opgeslagen, openen.

|    | Α        | В          | C                        | D        | E            |
|----|----------|------------|--------------------------|----------|--------------|
| 1  | Voornaam | Achternaam | Adres                    | Postcode | Plaats       |
| 2  | Marian   | Boersma    | Benedenweg 17            | 3459 DX  | Sint Pancras |
| 3  | Joris    | Jans       | Binnenweg 55             | 2423 WE  | Zoetermeer   |
| 4  | Jelle    | Ploeg      | Bovenweg 12              | 3456 DY  | Sint Pancras |
| 5  | Henk     | Ham        | Europaplein 23           | 2435 TE  | Haarlem      |
| 6  | Hans     | Poel       | Jacob van Lennepstraat 2 | 1053 KD  | Amsterdam    |
| 7  | Dirk     | Pietersen  | Kanaalkade 12            | 4523 AB  | Ijmuiden     |
| 8  | Tina     | Kronenburg | Katwijkstraat 4          | 1059 XN  | Amsterdam    |
| 9  | Marjan   | Dirksen    | Kerklaan 12              | 2340 TT  | Haarlem      |
| 10 | Rina     | Bakker     | Kerkstraat 6             | 1076 DT  | Amsterdam    |
| 11 | Pieter   | Dijk       | Korte Verwegkade 8       | 1752 BA  | Hilversum    |
| 12 | Hans     | Dirksen    | Stationstraat 10         | 2345 AT  | Haarlem      |
| 13 | Hanneke  | Jansen     | Stationstraat 2          | 1221 AA  | Beverwijk    |
| 14 | Bert     | Dirksen    | Stationstraat 8          | 2345 TT  | Haarlem      |
| 15 | Neeltje  | Jansen     | Zeedijk 12               | 1023 AX  | Katwijk      |
| 16 | Marije   | Tuinman    | Zeglis 8                 | 1231 XR  | Beverwijk    |
| 17 |          |            |                          |          |              |

#### 3.1 Snel sorteren

Ga naar het tabblad Gegevens.

| BESTAND START IN                                | IVOEGEN PA                  | GINA-INDELING | FORMULES GEGE                                           | VENS     | CON      | TROLERE    | N BEELD P                              | OWERPIVOT              |                                      |                                                  |           |             | Micro           | soft-a |
|-------------------------------------------------|-----------------------------|---------------|---------------------------------------------------------|----------|----------|------------|----------------------------------------|------------------------|--------------------------------------|--------------------------------------------------|-----------|-------------|-----------------|--------|
| Van Access<br>Van web<br>Van tekst<br>Van tekst | e Bestaande<br>verbindingen | Alles         | Verbindingen     Eigenschappen     Koppelingen bewerken | 2↓<br>∡↓ | ZAZ<br>Z | Filter     | ₩issen<br>Conieuw toep.<br>Geavanceerd | Tekst naar<br>kolommen | Flash Fill<br>Duplicaten verwijderen | B-o Samenvoegen<br>Wat-als-analyse *<br>Relaties | Groeperen | Degroeperen | tin<br>Subtotaa | -<br>- |
| Externe gegevens                                | ophalen                     |               | Verbindingen                                            | ~        | S        | orteren er | n filteren                             |                        | Hulpmiddelen voor ge                 | gevens                                           |           | Overzicht   |                 | 5      |

Met de knoppen  $2 \downarrow 4 \downarrow$  kunt u de kolom waarin de celaanwijzer staat sorteren. Dit kan Oplopend of Aflopend.

- ✓ Oplopend sorteren van A tot Z doet u met
- ✓ Aflopend sorteren van Z tot A doet u met  $\stackrel{\bigstar}{\downarrow}$ .
- Zorg ervoor dat u de celaanwijzer in de klantenlijst zet.

Dit kunt u doen door op cel A1 te klikken.

|    | Α        | В          | С                        | D        | E            |
|----|----------|------------|--------------------------|----------|--------------|
| 1  | Voornaam | Achternaam | Adres                    | Postcode | Plaats       |
| 2  | Marian   | Boersma    | Benedenweg 17            | 3459 DX  | Sint Pancras |
| 3  | Joris    | Jans       | Binnenweg 55             | 2423 WE  | Zoetermeer   |
| 4  | Jelle    | Ploeg      | Bovenweg 12              | 3456 DY  | Sint Pancras |
| 5  | Henk     | Ham        | Europaplein 23           | 2435 TE  | Haarlem      |
| 6  | Hans     | Poel       | Jacob van Lennepstraat 2 | 1053 KD  | Amsterdam    |
| 7  | Dirk     | Pietersen  | Kanaalkade 12            | 4523 AB  | Ijmuiden     |
| 8  | Tina     | Kronenburg | Katwijkstraat 4          | 1059 XN  | Amsterdam    |
| 9  | Marjan   | Dirksen    | Kerklaan 12              | 2340 TT  | Haarlem      |
| 10 | Rina     | Bakker     | Kerkstraat 6             | 1076 DT  | Amsterdam    |
| 11 | Pieter   | Dijk       | Korte Verwegkade 8       | 1752 BA  | Hilversum    |
| 12 | Hans     | Dirksen    | Stationstraat 10         | 2345 AT  | Haarlem      |
| 13 | Hanneke  | Jansen     | Stationstraat 2          | 1221 AA  | Beverwijk    |
| 14 | Bert     | Dirksen    | Stationstraat 8          | 2345 TT  | Haarlem      |
| 15 | Neeltje  | Jansen     | Zeedijk 12               | 1023 AX  | Katwijk      |
| 16 | Mariie   | Tuinman    | Zeglis 8                 | 1231 XR  | Beverwiik    |

te klikken. Sorteer de lijst op Voornaam door op

Sorteer op Achternaam door de celaanwijzer in cel B1 te zetten.

|    | А        | В          | с                        | D        | E            |
|----|----------|------------|--------------------------|----------|--------------|
| 1  | Voornaam | Achternaam | Adres                    | Postcode | Plaats       |
| 2  | Rina     | Bakker     | Kerkstraat 6             | 1076 DT  | Amsterdam    |
| 3  | Marian   | Boersma    | Benedenweg 17            | 3459 DX  | Sint Pancras |
| 4  | Pieter   | Dijk       | Korte Verwegkade 8       | 1752 BA  | Hilversum    |
| 5  | Bert     | Dirksen    | Stationstraat 8          | 2345 TT  | Haarlem      |
| 6  | Hans     | Dirksen    | Stationstraat 10         | 2345 AT  | Haarlem      |
| 7  | Marjan   | Dirksen    | Kerklaan 12              | 2340 TT  | Haarlem      |
| 8  | Henk     | Ham        | Europaplein 23           | 2435 TE  | Haarlem      |
| 9  | Joris    | Jans       | Binnenweg 55             | 2423 WE  | Zoetermeer   |
| 10 | Hanneke  | Jansen     | Stationstraat 2          | 1221 AA  | Beverwijk    |
| 11 | Neeltje  | Jansen     | Zeedijk 12               | 1023 AX  | Katwijk      |
| 12 | Tina     | Kronenburg | Katwijkstraat 4          | 1059 XN  | Amsterdam    |
| 13 | Dirk     | Pietersen  | Kanaalkade 12            | 4523 AB  | Ijmuiden     |
| 14 | Jelle    | Ploeg      | Bovenweg 12              | 3456 DY  | Sint Pancras |
| 15 | Hans     | Poel       | Jacob van Lennepstraat 2 | 1053 KD  | Amsterdam    |
| 16 | Marije   | Tuinman    | Zeglis 8                 | 1231 XR  | Beverwijk    |
| 17 |          |            |                          |          |              |

### 3.2 Uitgebreid sorteren

In sommige situaties kan het handig zijn om op meer kolommen te sorteren. In de lijst zijn er meer mensen met dezelfde achternaam.

Het is mogelijk om eerst op achternaam te sorteren en als deze hetzelfde is, op voornaam.

- Zet de celaanwijzer ergens in de klantenlijst.
- Klik op de knop Sorteren. .

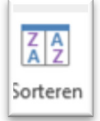

Het venster Sorteren wordt geopend.

|    | Α        |       | В                   |                   | С            |                   | D          | E                    | F        | G            | н      | 1           | J           | K            |
|----|----------|-------|---------------------|-------------------|--------------|-------------------|------------|----------------------|----------|--------------|--------|-------------|-------------|--------------|
| 1  | Voornaam | Achte | ernaam              | Adres             |              |                   | Postcode   | Plaats               |          |              |        |             |             |              |
| 2  | Rina     | Bakke | er                  | Kerkstr           | aat 6        |                   | 1076 DT    | Amsterdam            |          |              |        |             |             |              |
| 3  | Marian   | Boers | sma                 | Bened             | enedenweg 17 |                   | 3459 DX    | Sint Pancras         |          |              |        |             |             |              |
| 4  | Pieter   | Dijk  |                     | Korte \           | /erwegł      | ade 8             | 1752 BA    | Hilversum            |          |              |        |             |             |              |
| 5  | Bert     | Dirks | en                  | Station           | straat 8     |                   | 2345 TT    | Haarlem              |          |              |        |             |             |              |
| 6  | Hans     | Dirks | en                  | Station           | straat 1     | 0                 | 2345 AT    | Haarlem              |          |              |        |             |             |              |
| 7  | Marjan   | Dirks | en                  | Kerklaa           | an 12        |                   | 2340 TT    | Haarlem              |          |              |        |             |             |              |
| 8  | Henk     | Ham   |                     | Furopa            | plein 23     |                   | 2435 TF    | Haarlem              |          |              |        |             |             |              |
| 9  | Joris    | Jan:  |                     |                   |              |                   |            | So                   | rteren   |              |        |             |             | ? ×          |
| 10 | Hanneke  | Jan:  |                     |                   |              |                   |            |                      |          |              |        |             |             |              |
| 11 | Neeltje  | Jan:  | <sup>™</sup> Ž↓ Niv | /eau <u>t</u> oev | oegen        | X Niveau <u>v</u> | erwijderen | E Niveau <u>k</u> oj | piëren   | • <u>O</u> p | ties 🗸 | Mijn gegeve | ns bevatter | n kopteksten |
| 12 | Tina     | Kro   | Kolom               |                   |              |                   | So         | rteren op            | Volgorde |              |        |             |             |              |
| 13 | Dirk     | Piet  | Sortere             | n op              | Achterna     | am                | V W        | aarden               | V A naar |              |        | z           |             |              |
| 14 | Jelle    | Plo   |                     |                   |              |                   |            |                      |          |              | -      |             |             |              |
| 15 | Hans     | Poe   |                     |                   |              |                   |            |                      |          |              |        |             |             |              |
| 16 | Marije   | Tuir  |                     |                   |              |                   |            |                      |          |              |        |             |             |              |
| 17 |          |       |                     |                   |              |                   |            |                      |          |              |        |             |             |              |
| 18 |          |       |                     |                   |              |                   |            |                      |          |              |        |             |             |              |
| 19 |          |       |                     |                   |              |                   |            |                      |          |              |        |             |             |              |
| 20 |          |       |                     |                   |              |                   |            |                      |          |              |        |             |             | Appularap    |
| 21 |          |       |                     |                   |              |                   |            |                      |          |              |        |             |             | Annuieren    |

- ⇔<sub>≜</sub>1 Niveau <u>t</u>oevoegen Klik op de knop Niveau toevoegen Vul het scherm in zoals in onderstaand voorbeeld.

|                                    | Sorteren ? ×   |                     |                              |           |                   |                              |  |  |  |  |  |
|------------------------------------|----------------|---------------------|------------------------------|-----------|-------------------|------------------------------|--|--|--|--|--|
| <sup>*</sup> A↓ Niveau <u>t</u> oe | voegen 🗙 Nivea | u <u>v</u> erwijder | en 🖹 Niveau <u>k</u> opiëren | ▲ ▼ Optio | es 🗹 <u>M</u> ijn | gegevens bevatten kopteksten |  |  |  |  |  |
| Kolom                              |                |                     | Sorteren op                  |           | Volgorde          |                              |  |  |  |  |  |
| Sorteren op                        | Achternaam     | ~                   | Waarden                      | ~         | A naar Z          | ~                            |  |  |  |  |  |
| Vervolgens op                      | Voornaam       | ~                   | Waarden                      | ~         | A naar Z          | ~                            |  |  |  |  |  |
|                                    |                |                     |                              |           |                   |                              |  |  |  |  |  |
|                                    |                |                     |                              |           |                   |                              |  |  |  |  |  |
|                                    |                |                     |                              |           |                   |                              |  |  |  |  |  |
|                                    |                |                     |                              |           |                   |                              |  |  |  |  |  |
|                                    |                |                     |                              |           |                   | OK Appularap                 |  |  |  |  |  |
|                                    |                |                     |                              |           |                   | Annuleren                    |  |  |  |  |  |

Klik vervolgens op OK •

### 3.3 Resultaat

|    | Α        | В          | с                        | D        | E            |
|----|----------|------------|--------------------------|----------|--------------|
| 1  | Voornaam | Achternaam | Adres                    | Postcode | Plaats       |
| 2  | Rina     | Bakker     | Kerkstraat 6             | 1076 DT  | Amsterdam    |
| 3  | Marian   | Boersma    | Benedenweg 17            | 3459 DX  | Sint Pancras |
| 4  | Pieter   | Dijk       | Korte Verwegkade 8       | 1752 BA  | Hilversum    |
| 5  | Bert     | Dirksen    | Stationstraat 8          | 2345 TT  | Haarlem      |
| 6  | Hans     | Dirksen    | Stationstraat 10         | 2345 AT  | Haarlem      |
| 7  | Marjan   | Dirksen    | Kerklaan 12              | 2340 TT  | Haarlem      |
| 8  | Henk     | Ham        | Europaplein 23           | 2435 TE  | Haarlem      |
| 9  | Joris    | Jans       | Binnenweg 55             | 2423 WE  | Zoetermeer   |
| 10 | Hanneke  | Jansen     | Stationstraat 2          | 1221 AA  | Beverwijk    |
| 11 | Neeltje  | Jansen     | Zeedijk 12               | 1023 AX  | Katwijk      |
| 12 | Tina     | Kronenburg | Katwijkstraat 4          | 1059 XN  | Amsterdam    |
| 13 | Dirk     | Pietersen  | Kanaalkade 12            | 4523 AB  | Ijmuiden     |
| 14 | Jelle    | Ploeg      | Bovenweg 12              | 3456 DY  | Sint Pancras |
| 15 | Hans     | Poel       | Jacob van Lennepstraat 2 | 1053 KD  | Amsterdam    |
| 16 | Marije   | Tuinman    | Zeglis 8                 | 1231 XR  | Beverwijk    |

## 4. Filteren

### 4.1 Datafilters

In deze les wordt het werken met datafilters behandeld. Met een datafilter kan er makkelijk gezocht worden in databestanden. Datafilters zijn vooral handig bij grote databestanden zoals een klantenbestand.

In deze les wordt het bestand Klanten gebruikt www.learnit.nl/static/nl/gratiscursus/excel2013/3/klanten.xlsx.

Het bestand kan worden opgeslagen op uw eigen computer, bijvoorbeeld in 'Documenten'. Via het tabblad Bestand, Openen kunt u het bestand Klanten, dat u heeft opgeslagen, openen.

|    | А        | в          | C                        | U        | E            |
|----|----------|------------|--------------------------|----------|--------------|
| 1  | Voornaam | Achternaam | Adres                    | Postcode | Plaats       |
| 2  | Marian   | Boersma    | Benedenweg 17            | 3459 DX  | Sint Pancras |
| 3  | Joris    | Jans       | Binnenweg 55             | 2423 WE  | Zoetermeer   |
| 4  | Jelle    | Ploeg      | Bovenweg 12              | 3456 DY  | Sint Pancras |
| 5  | Henk     | Ham        | Europaplein 23           | 2435 TE  | Haarlem      |
| 6  | Hans     | Poel       | Jacob van Lennepstraat 2 | 1053 KD  | Amsterdam    |
| 7  | Dirk     | Pietersen  | Kanaalkade 12            | 4523 AB  | Ijmuiden     |
| 8  | Tina     | Kronenburg | Katwijkstraat 4          | 1059 XN  | Amsterdam    |
| 9  | Marjan   | Dirksen    | Kerklaan 12              | 2340 TT  | Haarlem      |
| 10 | Rina     | Bakker     | Kerkstraat 6             | 1076 DT  | Amsterdam    |
| 11 | Pieter   | Dijk       | Korte Verwegkade 8       | 1752 BA  | Hilversum    |
| 12 | Hans     | Dirksen    | Stationstraat 10         | 2345 AT  | Haarlem      |
| 13 | Hanneke  | Jansen     | Stationstraat 2          | 1221 AA  | Beverwijk    |
| 14 | Bert     | Dirksen    | Stationstraat 8          | 2345 TT  | Haarlem      |
| 15 | Neeltje  | Jansen     | Zeedijk 12               | 1023 AX  | Katwijk      |
| 16 | Marije   | Tuinman    | Zeglis 8                 | 1231 XR  | Beverwijk    |
| 17 |          |            |                          |          |              |

### 4.2 Opmaak

Eerst voegt u opmaak toe aan de tabel, zodat deze er netjes uitziet.

Klik op het tabblad Start (als dit nog niet in beeld is).

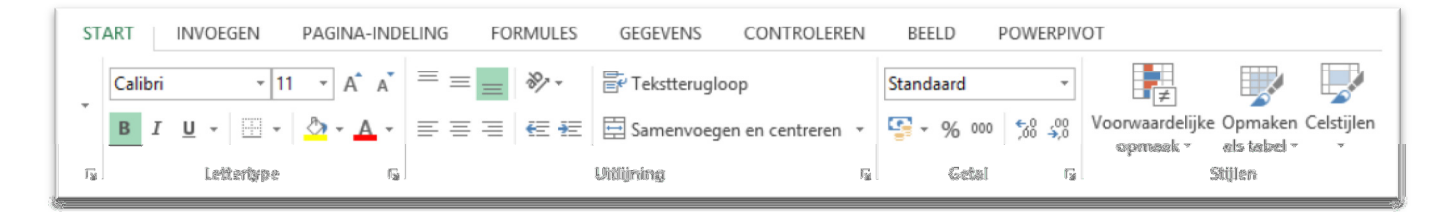

- Zorg ervoor dat de celaanwijzer ergens in de tabel staat.
- Klik op de knop Opmaken als tabel.

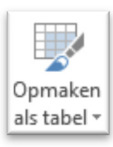

Er wordt een lijst met opmaken geopend.

| Image: Second second second |
|----------------------------------------------------------------------------------------------------|
| Opmaken<br>als tabel ▼<br>Licht                                                                                                    |
|                                                                                                    |
|                                                                                                    |
| Normaal                                                                                                    |
|                                                                                                    |
|                                                                                                    |
|                                                                                                    |
|                                                                                                    |
|                                                                                                    |
| <ul> <li>Mieuwe tabelstijl</li> <li>Nieuwe stijl voor draaitabellen</li> </ul>                                                                                                    |

- Kies een opmaak. Controleer of de hele tabel is geselecteerd. .

| X    | 💹 🗄 🏷 e e |            |                                 |          |                   |            |             |  |
|------|-----------|------------|---------------------------------|----------|-------------------|------------|-------------|--|
|      | TAND STA  | RT INVOE   | GEN PAGINA-INDELING             | FORMULI  | ES GEGEVEN        | NS CO      | ONTROLEREN  |  |
| Pla  | kken      | Calibri    |                                 | =        | Er Tekstte        | rugloop    |             |  |
| 1 10 |           | BIUŤ       |                                 |          | E E Samen         | voegen en  | centreren * |  |
| KI   | embord 🕞  | Lett       | ertype 🕞                        |          | Uitlijning        |            | G           |  |
| A    | 1 .       | • : ×      | √ <i>f</i> <sub>x</sub> 2423 WE |          |                   |            |             |  |
|      | А         | В          | С                               | D        | E                 | F          | G           |  |
| 1    | Voornaam  | Achternaam | Adres                           | Postcode | Plaats            |            |             |  |
| 2    | Rina      | Bakker     | Kerkstraat 6                    | 1076 DT  | Amsterdam         |            |             |  |
| 3    | Marian    | Boersma    | Benedenweg 17                   | 3459 DX  | Sint Pancras      |            |             |  |
| 4    | Pieter    | Dijk       | Korte Verwegkade 8              | 1752 BA  | Hilversum         |            |             |  |
| 5    | Bert      | Dirksen    | Stationstraat 8                 | 2345 TT  | Haarlem           |            |             |  |
| 6    | Hans      | Dirksen    | Stationstraat 10                | 2345 AT  | Haarlem           |            |             |  |
| 7    | Marjan    | Dirksen    | Kerklaan 12                     | 2340 TT  | Haarlem           |            |             |  |
| 8    | Henk      | Ham        | Europaplein 23                  | 2435 TE  | Haarlem           |            |             |  |
| 9    | Joris     | Jans       | Binnenweg 55                    | 2423 WE  | Zoetermeer        |            |             |  |
| 10   | Hanneke   | Jansen     | Stationstraat 2                 | 1221 AA  | Beverwijk         |            |             |  |
| 11   | Neeltje   | Jansen     | Zeedijk 12                      | 1023 /   | Opmaken als       | tabel      | ? ×         |  |
| 12   | Tina      | Kronenburg | Katwijkstraat 4                 | 1059 >   | opinationalo      | tuber      |             |  |
| 13   | Dirk      | Pietersen  | Kanaalkade 12                   | 4523 / W | aar zijn de gegev | ens voor o | de tabel?   |  |
| 14   | Jelle     | Ploeg      | Bovenweg 12                     | 3456 [   | = \$A\$1:\$E\$16  |            |             |  |
| 15   | Hans      | Poel       | Jacob van Lennepstraat 2        | 1053     | ✓ Mijn tabel      | bevat kopt | teksten     |  |
| 16   | Marije    | Tuinman    | Zeglis 8                        | 1231)    |                   |            |             |  |
| 17   |           |            |                                 |          | 0                 | к          | Annuleren   |  |
| 18   |           |            |                                 |          |                   |            |             |  |

In het venster 'Opmaken als tabel' moet staan: =\$A\$1:\$E\$16 Klik op OK.

#### 4.3 Resultaat

|    | Α          | В            | С                        | D          | E            |
|----|------------|--------------|--------------------------|------------|--------------|
| 1  | Voornaam 💌 | Achternaam 💌 | Adres 🗾                  | Postcode 💌 | Plaats 🛛 💌   |
| 2  | Rina       | Bakker       | Kerkstraat 6             | 1076 DT    | Amsterdam    |
| 3  | Marian     | Boersma      | Benedenweg 17            | 3459 DX    | Sint Pancras |
| 4  | Pieter     | Dijk         | Korte Verwegkade 8       | 1752 BA    | Hilversum    |
| 5  | Bert       | Dirksen      | Stationstraat 8          | 2345 TT    | Haarlem      |
| 6  | Hans       | Dirksen      | Stationstraat 10         | 2345 AT    | Haarlem      |
| 7  | Marjan     | Dirksen      | Kerklaan 12              | 2340 TT    | Haarlem      |
| 8  | Henk       | Ham          | Europaplein 23           | 2435 TE    | Haarlem      |
| 9  | Joris      | Jans         | Binnenweg 55             | 2423 WE    | Zoetermeer   |
| 10 | Hanneke    | Jansen       | Stationstraat 2          | 1221 AA    | Beverwijk    |
| 11 | Neeltje    | Jansen       | Zeedijk 12               | 1023 AX    | Katwijk      |
| 12 | Tina       | Kronenburg   | Katwijkstraat 4          | 1059 XN    | Amsterdam    |
| 13 | Dirk       | Pietersen    | Kanaalkade 12            | 4523 AB    | Ijmuiden     |
| 14 | Jelle      | Ploeg        | Bovenweg 12              | 3456 DY    | Sint Pancras |
| 15 | Hans       | Poel         | Jacob van Lennepstraat 2 | 1053 KD    | Amsterdam    |
| 16 | Mariie     | Tuinman      | Zeglis 8                 | 1231 XR    | Beverwiik    |

#### 4.4 Werken met het Datafilter

In de vorige oefening heeft u opmaak en een datafilter toegevoegd aan de tabel. In deze oefening werkt u met het datafilter.

De filterknoppen zijn zichtbaar in de rij met kolomkoppen.

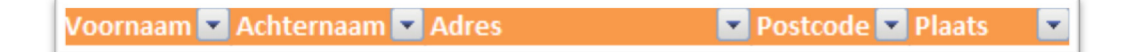

- Klik op het pijltje achter Achternaam.
- Verwijder het vinkje voor: (Alles selecteren).
- Zet een vinkje voor: Dirksen.

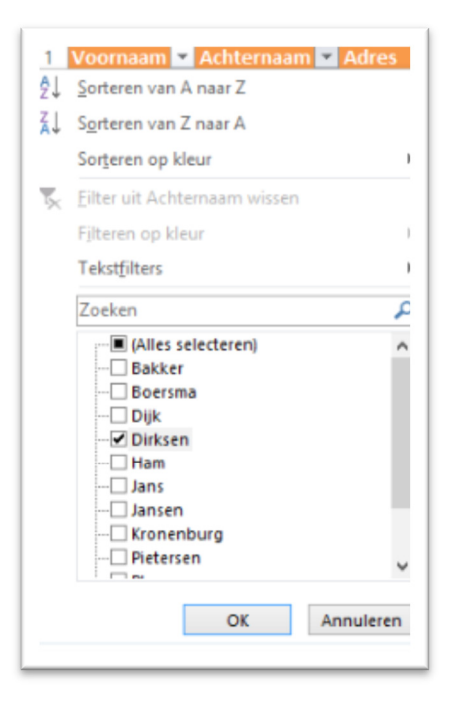

Dit is het resultaat na het filteren.

|   | AB         |              | С                | D          | E          |
|---|------------|--------------|------------------|------------|------------|
| 1 | Voornaam 💌 | Achternaam 🗾 | Adres 🗾          | Postcode 💌 | Plaats 📃 💌 |
| 5 | Bert       | Dirksen      | Stationstraat 8  | 2345 TT    | Haarlem    |
| 6 | Hans       | Dirksen      | Stationstraat 10 | 2345 AT    | Haarlem    |
| 7 | Marjan     | Dirksen      | Kerklaan 12      | 2340 TT    | Haarlem    |

Bij Achternaam ziet u nu een knopje met een filter-icoontje. Dit betekent dat er op het veld Achternaam is gefilterd.

- Klik nogmaals op het knopje achter Achternaam.
- Selecteer de optie (Alles selecteren).

Alle klanten zijn weer zichtbaar.

• Maak een lijst met alle mensen uit Hilversum of Amsterdam.

### 4.5 Resultaat

|    | A          | В            | С                        | D          | E          |  |
|----|------------|--------------|--------------------------|------------|------------|--|
| 1  | Voornaam 💌 | Achternaam 💌 | Adres 🗾 💌                | Postcode 💌 | Plaats 🚽 🛃 |  |
| 2  | Rina       | Bakker       | Kerkstraat 6             | 1076 DT    | Amsterdam  |  |
| 4  | Pieter     | Dijk         | Korte Verwegkade 8       | 1752 BA    | Hilversum  |  |
| 12 | Tina       | Kronenburg   | Katwijkstraat 4          | 1059 XN    | Amsterdam  |  |
| 15 | Hans       | Poel         | Jacob van Lennepstraat 2 | 1053 KD    | Amsterdam  |  |

#### Oplossing:

Het filteren op Hilversum en Amsterdam doet u door op het pijltje achter Plaats te klikken. Zorg ervoor dat alleen Hilversum en Amsterdam aangevinkt zijn.

## 5. Autokosten

Om deze les te kunnen volgen, heeft u enige basiskennis van Excel nodig. U kunt al een beetje werken met formules en Kopiëren/plakken is voor u geen probleem.

#### 5.1 Autokosten vergelijken

In deze les leert u het vastzetten van cellen in formules en het maken van grafieken, aan de hand van het bestand Autokosten www.learnit.nl/static/nl/gratiscursus/excel2013/5/Autokosten.xlsx .

Het bestand kan worden opgeslagen op uw eigen computer, bijvoorbeeld in 'Documenten'. Via het tabblad Bestand, Openen kunt u het bestand Klanten, dat u heeft opgeslagen, openen.

Een aantal cellen zijn nog leeg. Hierin maakt u formules.

In cel C17 wordt de BTW berekend.

- Klik op cel C17.
- Typ in de cel =C15\*C9.

|    | А | В                                 | С                   |
|----|---|-----------------------------------|---------------------|
| 1  |   | Autokosten verg                   | elijken             |
| 2  |   |                                   |                     |
| 3  |   |                                   |                     |
| 4  |   | Kilometers per jaar               | 4000                |
| 5  |   | Dieselprijs                       | € 1,119             |
| 6  |   | Benzineprijs                      | € 1,445             |
| 7  |   | Gasprijs                          | € 0,625             |
| 8  |   | Rente financiering                | 5%                  |
| 9  |   | BTW                               | 21%                 |
| 10 |   |                                   |                     |
| 11 |   | Vul in de onderstaande tabel de l | kosten voor de verz |
| 12 |   |                                   |                     |
| 13 |   |                                   |                     |
| 14 |   | Soort Auto                        | Land Cruiser        |
| 15 |   | Aanschafprijs                     | € 61.030,00         |
| 16 |   | Brandstof                         | Diesel              |
| 17 |   | BTW                               | =C15*C9             |
| 18 |   | Verbruik 1 op                     | 11                  |
| 19 |   | Brandstof kosten                  | € 406,91            |
| 20 |   | Wegenbelasting                    | € 1.628,00          |
| 21 |   | Verzekering                       | € 375,00            |
| 22 |   | Onderhoud                         | € 1.200,00          |

De BTW is voor alle auto's gelijk. Cel C9 mag daarom worden vastgezet zodat u deze formule ook kunt gebruiken voor de andere auto's.

• Klik op C9 in de formulebalk.

=C15\*C9

Druk op de F4-toets.

Er worden \$-tekens geplaats in cel C9. De \$-tekens houden in dat als u de formule kopieert cel C9 niet verandert.

=C15\*\$C\$9

Druk op Enter.

Het antwoord komt in cel C17 te staan.

Kopieer het antwoord in cel C17.

- Selecteer de cellen D17 tot en met J17.
- Plak de formule in de cellen.

| Soort Auto    | Land Cruiser | Oude Mercedes ieuwe | Transporter | Hybride auto | Toyota Aygo aa | ar oude wagen g3 gas | VW Caddy    | Renault Clio |
|---------------|--------------|---------------------|-------------|--------------|----------------|----------------------|-------------|--------------|
| Aanschafprijs | € 61.030,00  | € 10.000,00         | € 54.669,00 | € 20.000,00  | € 10.190,00    | € 7.500,00           | € 19.300,00 | € 28.900,00  |
| Brandstof     | Diesel       | Diesel              | Diesel      | Benzine      | Benzine        | Gas                  | Diesel      | Benzine      |
| BTW           | € 12.816,30  | € 2.100,00          | € 11.480,49 | € 4.200,00   | € 2.139,90     | € 1.575,00           | € 4.053,00  | € 6.069,00   |

#### De BTW is berekend.

Nu maakt u een formule waarmee u de totaalkosten per jaar berekent. Dit doet u in cel C23.

- Zet de celaanwijzer in cel C23. .
- •
- Klik op de SOM-knop  $\Sigma$  . Selecteer de cellen C19 tot en met C22. .

| Brandstof kosten  | € 406,91      |
|-------------------|---------------|
| Wegenbelasting    | € 1.628,00    |
| Verzekering       | € 375,00      |
| Onderhoud         | € 1.200,00    |
| Totale jaarkosten | =SOM(C19:C22) |

- Druk op Enter.
- De totaalkosten voor de Land Cruiser staan nu in cel C23.
- Kopieer dit antwoord naar de cellen D23 tot en met J23.

| 14 | Soort Auto        | Land Cruiser | Oude Mercedes | Nieuwe Transporter | Hybride auto | Toyota Aygo | 5 jaar oude wagen g3 gas | VW Caddy    | Renault Clio |
|----|-------------------|--------------|---------------|--------------------|--------------|-------------|--------------------------|-------------|--------------|
| 15 | Aanschafprijs     | € 61.030,00  | € 10.000,00   | € 54.669,00        | € 20.000,00  | € 10.190,00 | € 7.500,00               | € 19.300,00 | € 28.900,00  |
| 16 | Brandstof         | Diesel       | Diesel        | Diesel             | Benzine      | Benzine     | Gas                      | Diesel      | Benzine      |
| 17 | BTW               | € 12.816,30  | € 2.100,00    | € 11.480,49        | € 4.200,00   | € 2.139,90  | € 1.575,00               | € 4.053,00  | € 6.069,00   |
| 8  | Verbruik 1 op     | 11           | 9             | 12                 | 20           | 5           | 20                       | 20          | 11           |
| 19 | Brandstof kosten  | € 406,91     | € 497,33      | € 373,00           | € 289,00     | € 1.156,00  | € 125,00                 | € 223,80    | € 525,45     |
| 20 | Wegenbelasting    | € 1.628,00   | € 1.736,00    | € 1.736,00         | € 1.628,00   | € 164,00    | € 1.272,00               | € 1.628,00  | € 428,00     |
| 21 | Verzekering       | € 375,00     | € 300,00      | € 900,00           | € 900,00     |             | € 500,00                 | € 375,00    | € 375,00     |
| 2  | Onderhoud         | € 1.200,00   | € 1.200,00    | € 1.200,00         | € 1.200,00   | € 1.200,00  | € 1.200,00               | € 1.200,00  | € 1.200,00   |
| !3 | Totale jaarkosten | € 3.609,91   | € 3.733,33    | € 4.209,00         | € 4.017,00   | € 2.520,00  | € 3.097,00               | € 3.426,80  | € 2.528,45   |

Nu de jaarkosten zijn berekend, kunnen de maandlasten ook worden berekend.

Maak in cel C25 een formule om de kosten per maand te berekenen.

|    | А | ы                                 | L                   |
|----|---|-----------------------------------|---------------------|
| 4  |   | Kilometers per jaar               | 4000                |
| 5  |   | Dieselprijs                       | € 1,119             |
| 6  |   | Benzineprijs                      | € 1,445             |
| 7  |   | Gasprijs                          | € 0,625             |
| 8  |   | Rente financiering                | 5%                  |
| 9  |   | BTW                               | 21%                 |
| 10 |   |                                   |                     |
| 11 |   | Vul in de onderstaande tabel de l | kosten voor de ver. |
| 12 |   |                                   |                     |
| 13 |   |                                   |                     |
| 14 |   | Soort Auto                        | Land Cruiser        |
| 15 |   | Aanschafprijs                     | € 61.030,00         |
| 16 |   | Brandstof                         | Diesel              |
| 17 |   | BTW                               | € 12.816,30         |
| 18 |   | Verbruik 1 op                     | 11                  |
| 19 |   | Brandstof kosten                  | € 406,91            |
| 20 |   | Wegenbelasting                    | € 1.628,00          |
| 21 |   | Verzekering                       | € 375,00            |
| 22 |   | Onderhoud                         | € 1.200,00          |
| 23 |   | Totale jaarkosten                 | € 3.609,91          |
| 24 |   |                                   |                     |
| 25 |   | Maandlasten                       | =C23/12             |

#### 5.2 Grafieken

Nu is het overzicht voor de autokosten af. Om goed te kunnen zien welke auto's het voordeligst zijn, voegt u twee grafieken toe.

• Selecteer de cellen B14 tot en met J15.

| 13 |               |              |               |                    |              |             |                          |             |              |
|----|---------------|--------------|---------------|--------------------|--------------|-------------|--------------------------|-------------|--------------|
| 14 | Soort Auto    | Land Cruiser | Oude Mercedes | Nieuwe Transporter | Hybride auto | Toyota Aygo | 5 jaar oude wagen g3 gas | VW Caddy F  | Renault Clio |
| 15 | Aanschafprijs | € 61.030,00  | € 10.000,00   | € 54.669,00        | € 20.000,00  | € 10.190,00 | € 7.500,00               | € 19.300,00 | € 28.900,00  |

• Ga naar het tabblad Invoegen.

| BESTAND            | START                       | INVOEG | EN PAGIN     | A-INDELING       | FORMULES          | GEGEV                 | ENS CO                  | NTROLEREN                           | BEELD        |
|--------------------|-----------------------------|--------|--------------|------------------|-------------------|-----------------------|-------------------------|-------------------------------------|--------------|
| <b>D</b> raaitabel | Aanbevolen<br>draaitabellen | Tabel  | Afbeeldingen | Onlineafbeelding | r∂ -<br>Jen 100 - | Apps voor<br>Office * | Aanbevolen<br>grafieken | ill • ≣ • ≸<br>∭ • ▲ • i<br>● • ⊵ • | Draaigrafiek |
|                    | Tabellen                    |        |              | Illustraties     |                   | Apps                  |                         | Grafieken                           | G            |

• Klik op Aanbevolen Grafieken.

| Grafiek invoegen ? ×                                                                                                    |                                                                                                    |  |  |  |  |
|----------------------------------------------------------------------------------------------------|----------------------------------------------------------------------------------------------------|--|--|--|--|
| Aanbevolen grafieken Alle grafie                                                                                                    | ken                                                                                                    |  |  |  |  |
| An schabzijs<br>Newsche                                                                                                    | Gegroepeerde staaf                                                                                                    |  |  |  |  |
| Vic Davis<br>E par nate cape p pr<br>Transfa Apr                                                                                                    | A an sch af prijs                                                                                                    |  |  |  |  |
| Nova Tongoto<br>Gas Nevaso<br>Lardovato                                                                                                    | Renault Clio                                                                                                    |  |  |  |  |
| 401 x 240 y 250 y 250 y | 5 jaar oude wagen g3 gas                                                                                                    |  |  |  |  |
| 40:0000<br>41:0000<br>42:0000<br>42:0000<br>42:0000<br>42:0000<br>42:0000                                                                                                    | Toyota Aygo                                                                                                    |  |  |  |  |
| 1///////                                                                                                    | Nieuwe Transporter                                                                                                    |  |  |  |  |
| de la companya de la companya de la comp                                                                                                    | Oude Mercedes                                                                                                    |  |  |  |  |
|                                                                                                    | € 0,0 € 1 0.0 005220.0 005320.00 € 320.00 € 320.00 € 320.00 € 320.00 € 320.000 € 320.0000 € 320.0000 € 320.0000 € 320.0000 € 320.0000 € 320.0000 € 320.0000 € 320.0000 € 320.0000 € 320.0000 € 320.0000 € 320.0000 € 320.0000 € 320.0000 € 320.0000 € 320.0000 € 320.0000 € 320.00000 € 320.0000 € 320.0000 € 320.0000 € 320.000000 € 320.000000 € 320.00000000000000000000000000000000000 |  |  |  |  |
| - Las Duar - Duarteuxe - Hours Turaster<br>Hanteuxe - Trankige - Hours Turaster<br>Hours - Hours Turasto                                                                                                    | In een gegroepeerd staafdiagram worden waarden uit enkele categorieën<br>vergeleken. Gebruik dit diagram wanneer hierin de duur wordt weergegeven<br>of wanneer de categorietekst te lang is.                                                                                                    |  |  |  |  |
|                                                                                                    |                                                                                                    |  |  |  |  |
|                                                                                                    |                                                                                                    |  |  |  |  |
|                                                                                                    |                                                                                                    |  |  |  |  |
|                                                                                                    | ,                                                                                                    |  |  |  |  |
|                                                                                                    |                                                                                                    |  |  |  |  |
|                                                                                                    |                                                                                                    |  |  |  |  |
|                                                                                                    | OK Annuleren                                                                                                    |  |  |  |  |

Klik op OK.

Excel plaatst een grafiek in het werkblad. U kunt de grafiek verplaatsen door de grafiek te verslepen met de muis.

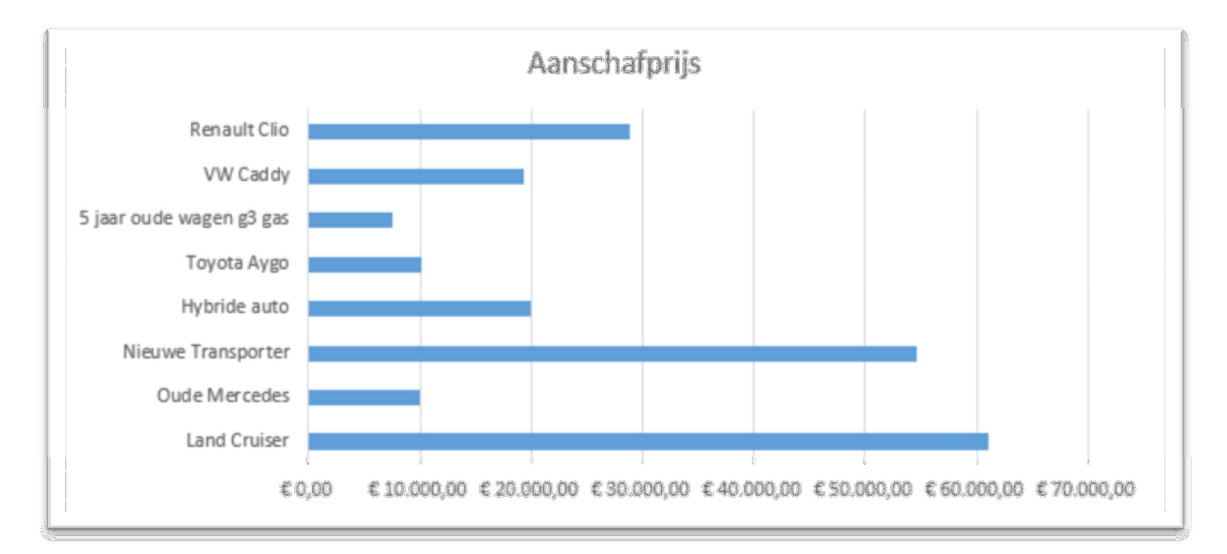

U maakt nog een fabriek voor de maandlasten.

- Selecteer de cellen B14 tot en met J14.
- Druk de Ctrl-toets in.
- Selecteer de cellen B25 tot en met J25.

| Soort Auto        | Land Cruiser | Oude Mercedes | Nieuwe Transporter | Hybride auto | Toyota Aygo | 5 jaar oude wagen g3 gas | VW Caddy    | Renault Clio |
|-------------------|--------------|---------------|--------------------|--------------|-------------|--------------------------|-------------|--------------|
| Aanschafprijs     | € 61.030,00  | € 10.000,00   | € 54.669,00        | € 20.000,00  | € 10.190,00 | € 7.500,00               | € 19.300,00 | € 28.900,00  |
| Brandstof         | Diesel       | Diesel        | Diesel             | Benzine      | Benzine     | Gas                      | Diesel      | Benzine      |
| BTW               | € 12.816,30  | € 2.100,00    | € 11.480,49        | € 4.200,00   | € 2.139,90  | € 1.575,00               | € 4.053,00  | € 6.069,00   |
| Verbruik 1 op     | 11           | 9             | 12                 | 20           | 5           | 20                       | 20          | 11           |
| Brandstof kosten  | € 406,91     | € 497,33      | € 373,00           | € 289,00     | € 1.156,00  | € 125,00                 | € 223,80    | € 525,45     |
| Wegenbelasting    | € 1.628,00   | € 1.736,00    | € 1.736,00         | € 1.628,00   | € 164,00    | € 1.272,00               | € 1.628,00  | € 428,00     |
| Verzekering       | € 375,00     | € 300,00      | € 900,00           | € 900,00     |             | € 500,00                 | € 375,00    | € 375,00     |
| Onderhoud         | € 1.200,00   | € 1.200,00    | € 1.200,00         | € 1.200,00   | € 1.200,00  | € 1.200,00               | € 1.200,00  | € 1.200,00   |
| Totale jaarkosten | € 3.609,91   | € 3.733,33    | € 4.209,00         | € 4.017,00   | € 2.520,00  | € 3.097,00               | € 3.426,80  | € 2.528,45   |
| Maandlasten       | € 300.83     | € 311,11      | € 350.75           | € 334,75     | € 210.00    | € 258.08                 | € 285.57    | € 210,70     |

- Klik op Aanbevolen grafieken.
- Klik op het tabblad Alle grafieken.

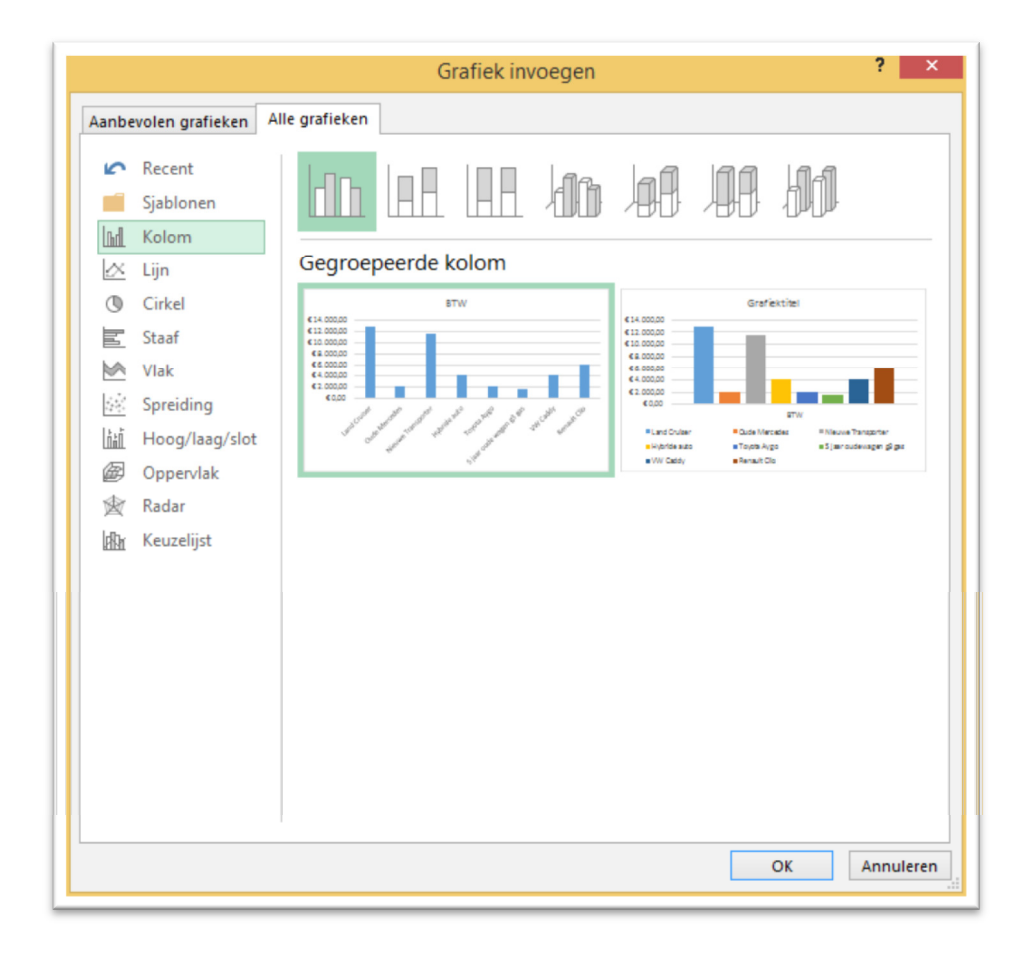

- Kies een 3d-kolomgrafiek.
- Zet de grafieken netjes onder de autokosten-tabel.
- Wat gebeurt er als het aantal Kilometers per jaar wordt veranderd naar 5000?

### 5.3 Resultaat

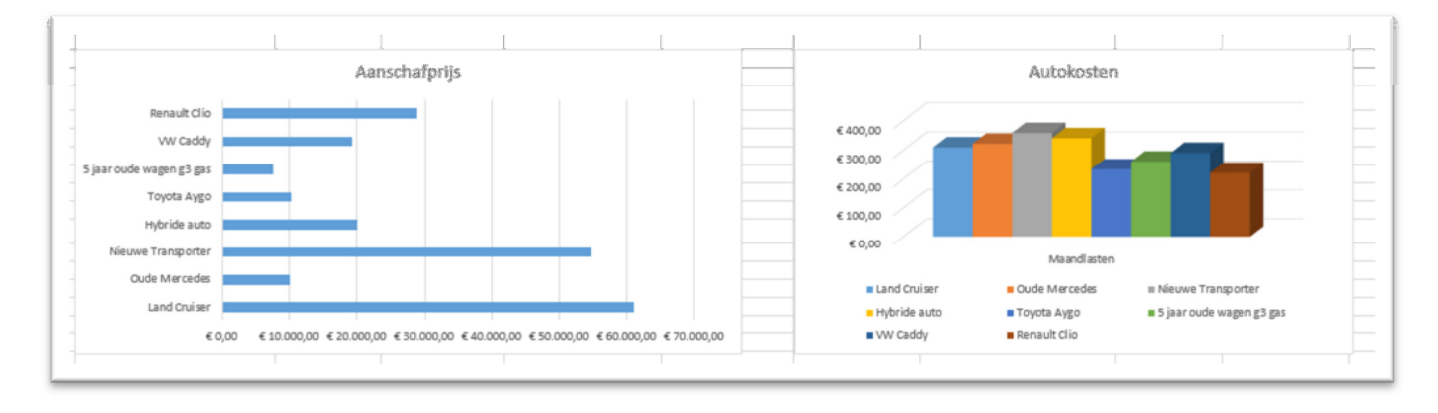

#### 5.4 Pagina-indeling, selectievenster

Wanneer u de grafieken tijdelijk niet wilt weergeven of niet wilt printen, kunt u deze uitzetten.

- Ga naar het tabblad PAGINA-INDELING.
- Klik aan de rechterkant op de knop Selectievenster.

| Selectievenster U      | Fitijnen Groeperen Draaien               |     |
|------------------------|------------------------------------------|-----|
| Schikken               |                                          | ~   |
|                        |                                          |     |
|                        |                                          | ~   |
| M 🔺                    | Selectie<br>Alles weergeven Alles verber | ▼ X |
|                        |                                          |     |
|                        | Grafiek 5                                | 0   |
|                        | Grafiek 4                                | 1   |
|                        |                                          |     |
|                        |                                          |     |
|                        |                                          |     |
|                        |                                          |     |
|                        |                                          |     |
|                        |                                          |     |
|                        |                                          |     |
|                        |                                          |     |
|                        |                                          |     |
|                        |                                          |     |
|                        |                                          |     |
| · en en en en en en en |                                          |     |
|                        |                                          |     |

Klik op het oogje achter de grafiek.

De grafiek wordt verborgen.

(Opmerking, de namen van de grafieken in uw Excel-bestand kunnen anders zijn)

## 6. Namen splitsen

In deze les leert u het automatisch opsplitsen van namen.

Maak onderstaande tabel.

|   | А               |
|---|-----------------|
| 1 | Naam            |
| 2 | Marian Boersma  |
| 3 | Joris Jans      |
| 4 | Jelle Ploeg     |
| 5 | Henk Ham        |
| 6 | Hans Poel       |
| 7 | Dirk Pietersen  |
| 8 | Tina Kronenburg |

In kolom B komen de voornamen.

- Typ in B2 de voornaam van de eerste persoon: Marian.
- Druk op Enter.
- Typ in B3 de voornaam van de tweede persoon: Joris.
- Als Excel de naam herkent drukt u op Enter.

|   | A               | В        |
|---|-----------------|----------|
| 1 | Naam            | Voornaam |
| 2 | Marian Boersma  | Marian 🗘 |
| 3 | Joris Jans      | Joris    |
| 4 | Jelle Ploeg     | Jelle    |
| 5 | Henk Ham        | Henk     |
| 6 | Hans Poel       | Hans     |
| 7 | Dirk Pietersen  | Dirk     |
| 8 | Tina Kronenburg | Tina     |
| 9 |                 |          |
|   |                 |          |

De voornamen worden automatisch ingevuld.

|   | А               | В        |
|---|-----------------|----------|
| 1 | Naam            | Voornaam |
| 2 | Marian Boersma  | Marian   |
| 3 | Joris Jans      | Joris    |
| 4 | Jelle Ploeg     | Jelle    |
| 5 | Henk Ham        | Henk     |
| 6 | Hans Poel       | Hans     |
| 7 | Dirk Pietersen  | Dirk     |
| 8 | Tina Kronenburg | Tina     |

Doe hetzelfde in kolom C voor de achternamen.

### 6.1 Resultaat

|   | Α               | В        | С          |
|---|-----------------|----------|------------|
| 1 | Naam            | Voornaam | Achternaam |
| 2 | Marian Boersma  | Marian   | Boersma    |
| 3 | Joris Jans      | Joris    | Jans       |
| 4 | Jelle Ploeg     | Jelle    | Ploeg      |
| 5 | Henk Ham        | Henk     | Ham 📴      |
| 6 | Hans Poel       | Hans     | Poel       |
| 7 | Dirk Pietersen  | Dirk     | Pietersen  |
| 8 | Tina Kronenburg | Tina     | Kronenburg |

## 7. Wilt u meer weten?

#### 7.1 Tweedaagse basis cursus

Deze online cursus is een klein voorbeeld van wat Learnit u kan leren. In de tweedaagse excel-cursus komen alle facetten van Excel uitgebreid aan bod en leert u werken met de andere belangrijke gereedschappen en opties. Hierbij krijgt u goede tips en voorbeelden en kunt u direct werken aan uw eigen excel sheets door middel van de gehanteerde Open Leervorm.

#### 7.2 Meer excel cursussen

Wacht niet tot de kennis van deze cursus weer is weggezakt: boek nu een cursus Excel bij Learnit! Leuke en interessante cursussen voor excel gebruikers zijn:

Excel basis: www.learnit.nl/cursus/excel-2013-basis

Excel expert: www.learnit.nl/cursus/excel-2013-expert

Excel draaitabellen formules en functies: www.learnit.nl/cursus/excel-2013-draaitabellen-formulesen-functies

Excel macro's en samenwerking met andere programma's: www.learnit.nl/cursus/excel-2010-macro

Power pivot excel: http://www.learnit.nl/cursus/power-pivot

Excel VBA: www.learnit.nl/cursus/excel-vba

E-learning excel: www.learnit.nl/cursus/excel-2013-basis-vervolg-expert-elearning

### 7.3 Andere cursussen

Voor projectmanagement, communicatie, Microsoft Office en andere specifieke trainingen kunt u ook terecht bij Learnit. Kijk op de website www.learnit.nl voor het volledige cursusaanbod, of gebruik het zoekveld bovenin.

Deze cursus Excel 2013 is een uitgave van:

## Learnit Training

Piet Heinkade 1 1019 BR Amsterdam

| Telefoon | +31 20 6369179  |
|----------|-----------------|
| Fax      | +31 20 7163377  |
| E-mail   | info@learnit.nl |
| Website  | www.learnit.nl  |

Heeft u vragen of wilt u meer informatie? Neem dan contact op via +31 20 6369179 of kijk op onze website www.learnit.nl. Onze medewerkers zijn op werkdagen telefonisch bereikbaar van 09:00 tot 17:30.

### Copyright © 2015, Learnit Training Tekst Learnit Training

Alle rechten voorbehouden. De inhoud van de cursus van Learnit Training is auteursrechtelijk beschermd en mag niet worden gebruikt door derden in enige vorm of op enige wijze, hetzij elektronisch, mechanisch, door fotokopieën, opnamen of op enige andere manier zonder voorafgaande schriftelijke toestemming van de uitgever.